# WORKSHOP PRACTICAL MATTERS

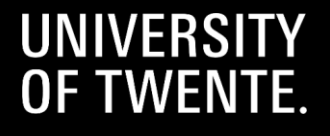

# **PROGRAMME TODAY**

## **NOW: Practical Matters workshop**

## Master's programme today:

| 11:45 – 12:30hrs: | <b>Lunch</b> provided by the study programme of Psychology                                                                                                    |
|-------------------|----------------------------------------------------------------------------------------------------|
| 12:30 – 12.40hrs: | Information from study association<br>Dimensie about studying Psychology at the<br>UT. Location: Spiegel 1                                                                                                    |
| 12:45– 13:45hrs:  | Presentation about specific information<br>about the master Psychology by the study<br>adviser. Information will be given about the<br>build-up of the programme, the internship<br>and the master thesis. <u>This session is also</u><br><u>relevant for students who did their</u><br><u>bachelor's at the UT.</u><br>Location: UT campus: <b>Spiegel 1</b> |
| 13:35 – no end:   | Campus Tour / Games/ Winter afeternoon<br>by Dimensie. Location: <b>Rubix building</b><br>Langezijds LA 25025                                                                                                    |

## (pre-)master's programme today:

| 11:45 – 12:30hrs: | Lunch provided by the study programme of Psychology                                                                                                    |
|-------------------|----------------------------------------------------------------------------------------------------|
| 12:30 – 12.40hrs: | Information from study association<br>Dimensie about studying Psychology at the<br>UT. Location: <b>Spiegel 1</b>                                                                                                    |
| 12:40 – 13:45hrs: | Campus Tour / Games. Location: <b>Rubix</b><br>building Langezijds LA 2505                                                                                                    |
| 14:00 – 15:00hrs: | Presentation specific information about the<br>pre-master (/transfer minor) Psychology by<br>the study adviser. You will take a look at<br>your individual study plan and there is<br>room to ask questions and to see if you still<br>need to arrange some things to start of<br>well.<br>Location: <b>Spiegel 1</b> |
| 15:00 – no end:   | Winter afternoon by Dimensie                                                                                                    |

# **TOPICS OF THIS WORKSHOP**

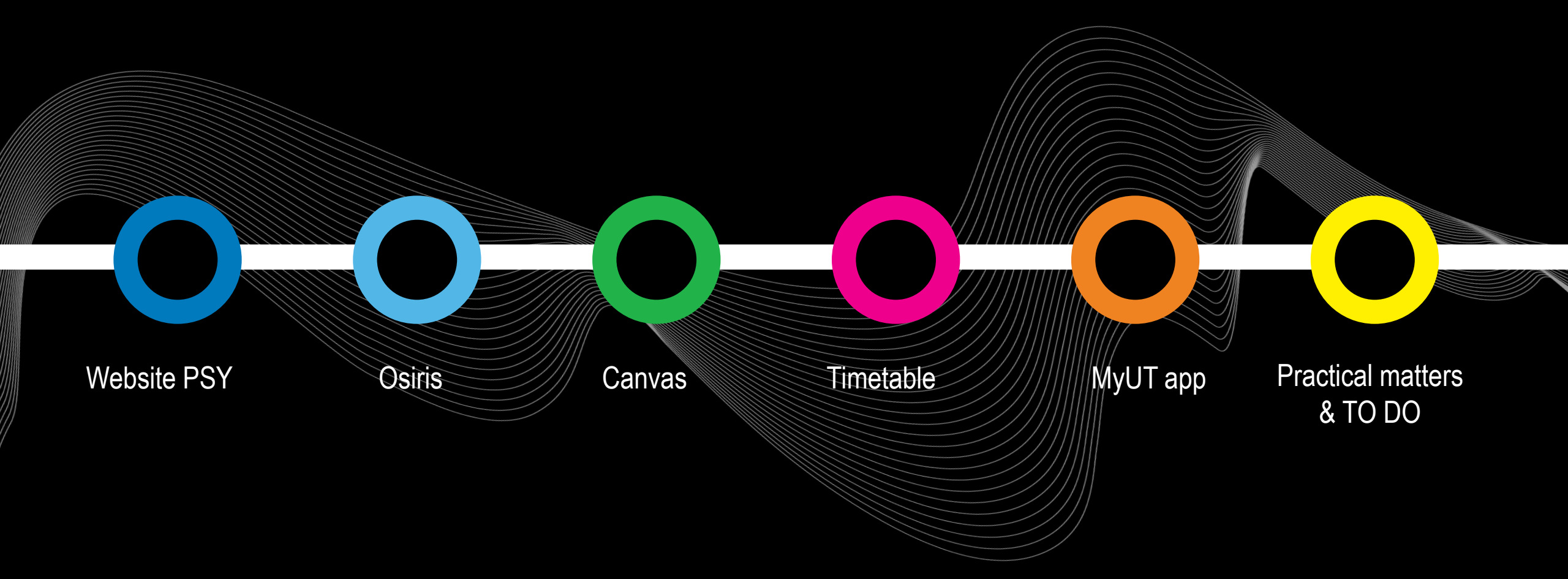

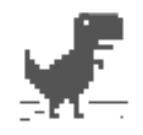

#### No internet

Try:

- · Checking the network cables, modem, and router
- Reconnecting to Wi-Fi

ERR\_INTERNET\_DISCONNECTED

### HAVE A WORKING LAPTOP + INTERNET CONNECTION ON CAMPUS WIFI: EDUROAM

New laptop? https://www.utwente.nl/en/nsc/

# **GET CONNECTED TO WIFI @UT**

1. Click on Wifi-Sign (right bottom on laptop)

2. Click on Eduroam

3. LOG IN: UT e-mail address and your password

# **HOW TO CONNECT WITH YOUR PHONE!**

#### 1. WEBSITE: utwente.nl/en/service-portal

Home > Hardware, software & network > Network (Eduroam, VPN, etc) > Wireless Network

# WIRELESS NETWORK

3

#### EDUROAM SETTINGS WITH UT ACCOUNT

. Short link for this page: utwente.nl/eduroam. Connect to the wireless network Eduroam or learn how to forget the network in case of issues....

#### 4. LOG IN: UT e-mail address and your password

# Explanation how to connect to the WiFi

#### MANUALS

#### EDUROAM WIRELESS NETWORK

Before you get started

- These manuals use a consistent style of writing: references to text and buttons on screens are printed in *italics*, and information that you have to enter yourself is printed in **bold**.
- · Make sure that your wireless network card is switched on.

| Eduroam wireless network for Windows            | + |
|-------------------------------------------------|---|
| Eduroam wireless network for Mac OS X           | + |
| Eduroam wireless network for Android/Chromebook | + |
| Eduroam wireless network for iPhone             | + |
| Eduroam wireless network for Ubuntu             | + |

# WEBSITE PSY

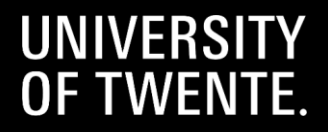

# WEBSITE PSY: UTWENTE.NL/PSY

#### UNIVERSITY OF TWENTE.

UT / Education / Student info / Programmes / PSY

## PSYCHOLOGY (BSC & MSC) PROGRAMMES

#### Home PSY

Bachelor's Programme

Pre-master's Programme

Master's Programme

Organization and Contact

Links to educational systems and services

Student guidance

**Rules and Regulations** 

International students

Quality assurance

+ Programme Committee

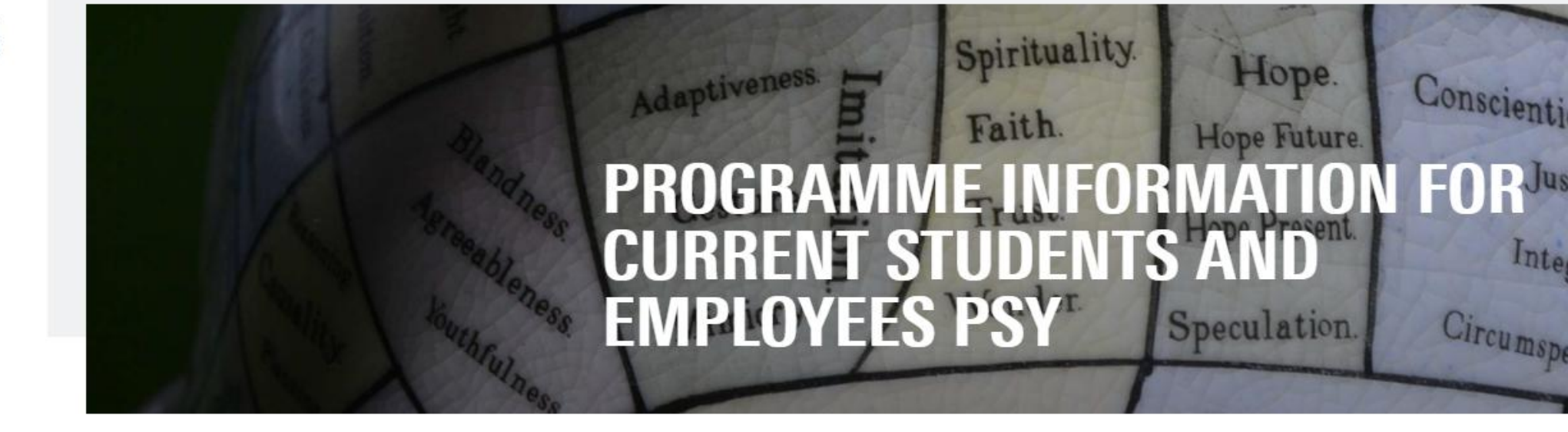

#### WELCOME TO THE WEBSITE OF THE BACHELOR AND MASTER PROGRAMME PSY. THIS PAGE OFFERS **INFORMATION FOR CURRENT STUDENTS**

This programme is offered by the Behavioural, Management and Social sciences (BMS) faculty at of University of Twente. This website contains detailed information about the <u>Programme</u> <u>committee</u>, <u>Examination board</u>, <u>rosters</u>, <u>Campus facilities</u>, <u>Students' Charter</u> and the <u>Centre for</u> Educational support (CES)

# **PSYCHOLOGY WEBSITE: UTWENTE.NL/PSY**

#### UNIVERSITY OF TWENTE.

UT / Education / Student info / Programmes / PSY

i 10

8

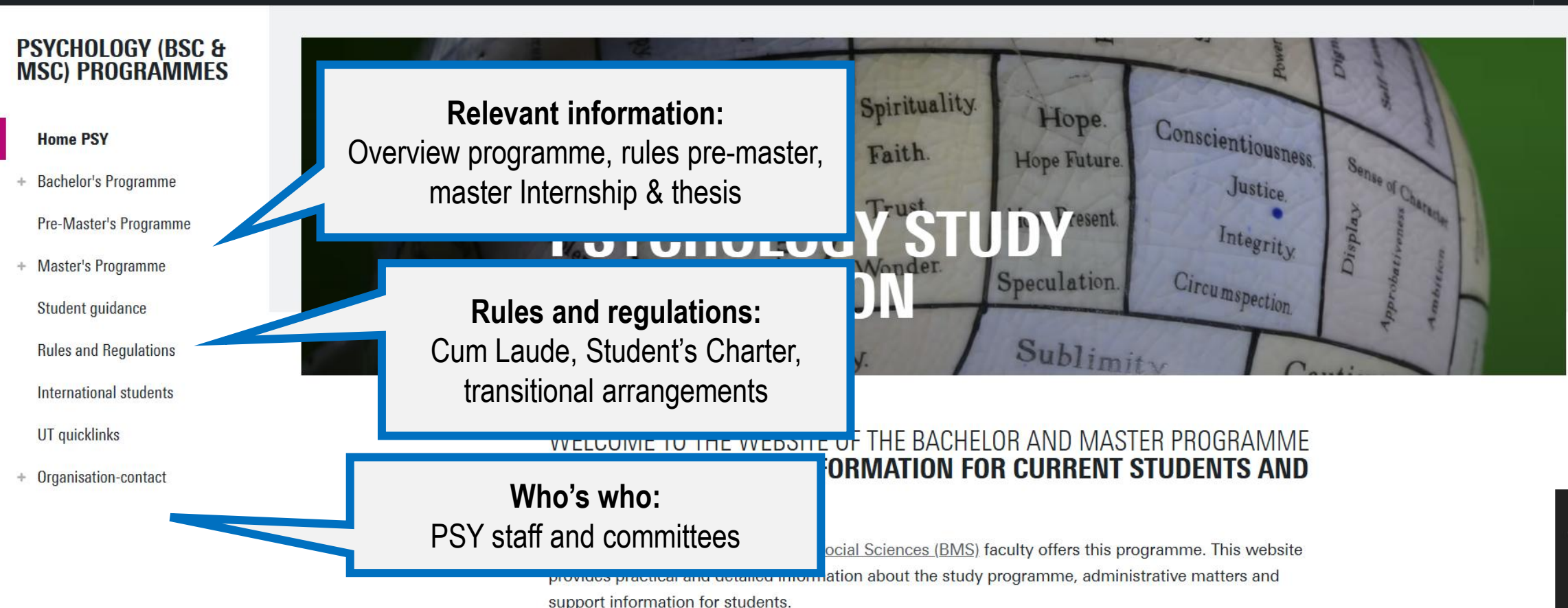

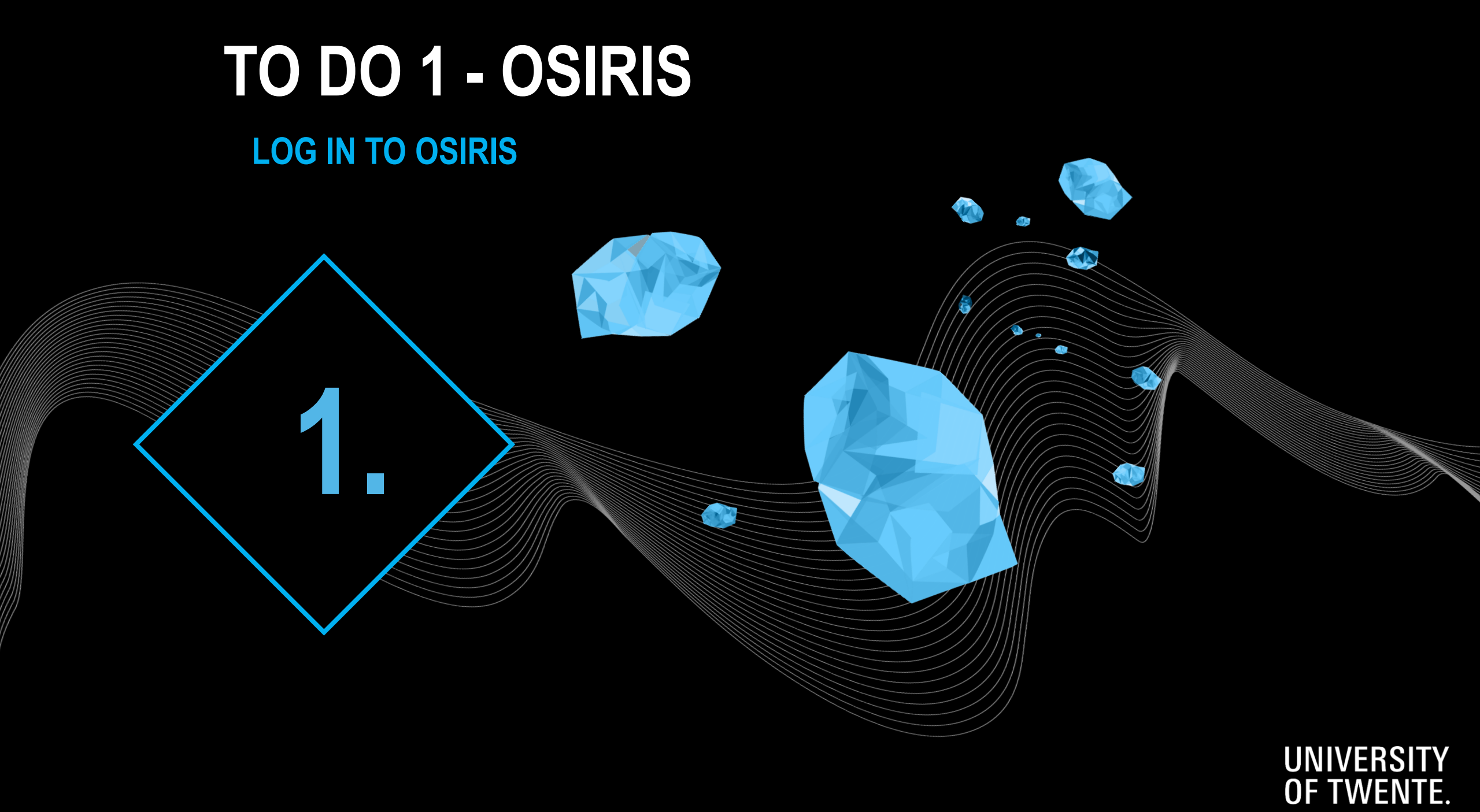

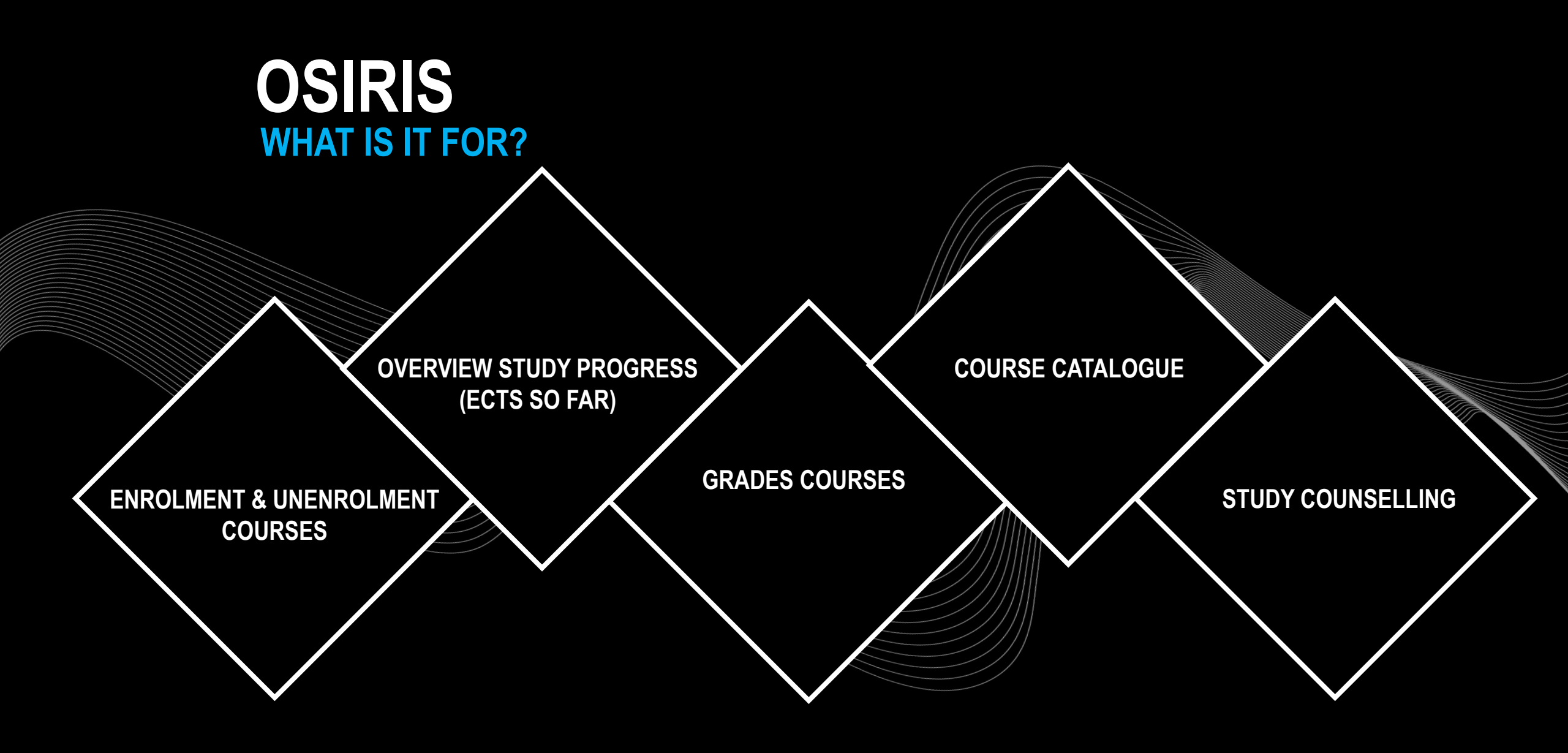

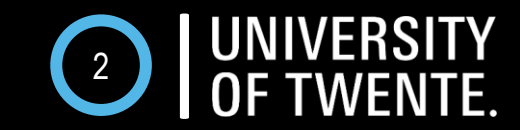

# OSIRIS LOG IN

WHERE? OSIRIS.UTWENTE.NL/STUDENT HOW? LOG IN WITH **STUDENT EMAIL** AND **PASSWORD** 

# UNIVERSITY OF TWENTE.

Welcome to OSIRIS Student Student email: ...@student.utwente.nl Password: \*\*\*\*\*

LOG ON

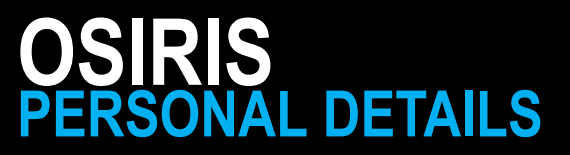

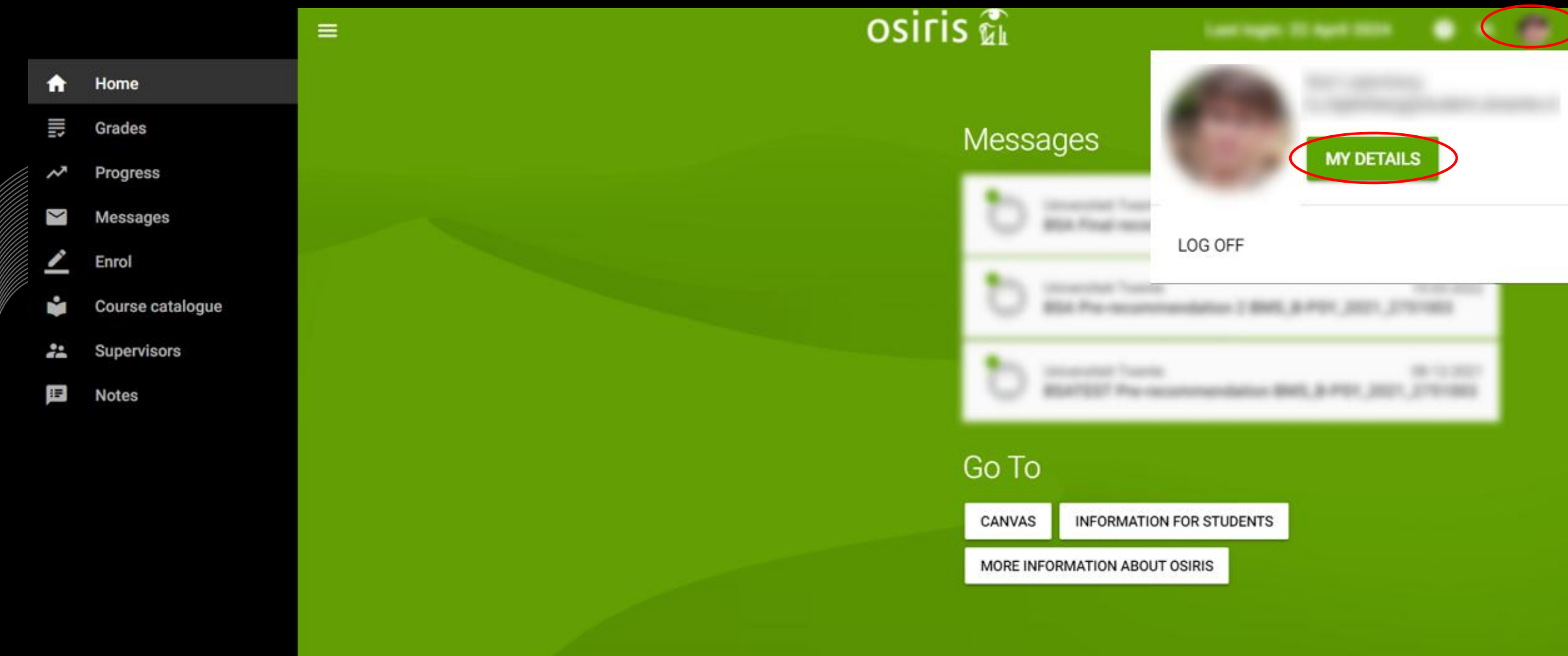

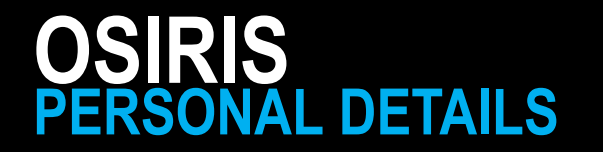

#### × My details

#### Personal details

Contact details

Enrolment study programme

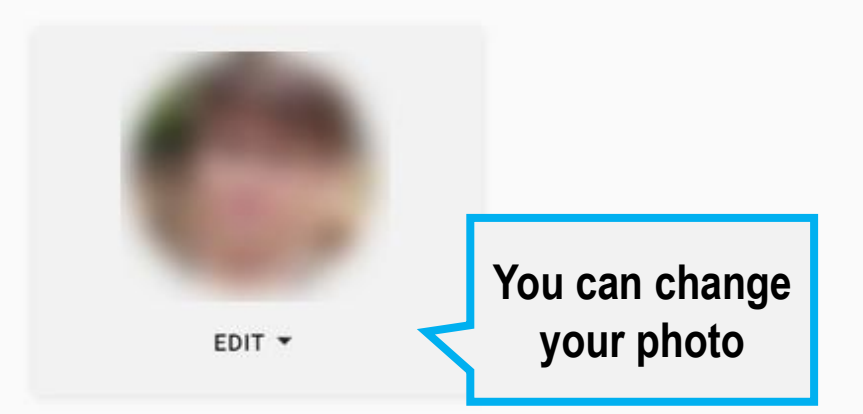

Your personal details, provided by you in Studielink and visible for UT

Details incorrect/changed? Contact Student Services and/or change in Studielink

# TO DO 2 - OSIRIS

#### **ENROL FOR COURSES BLOCK 2A**

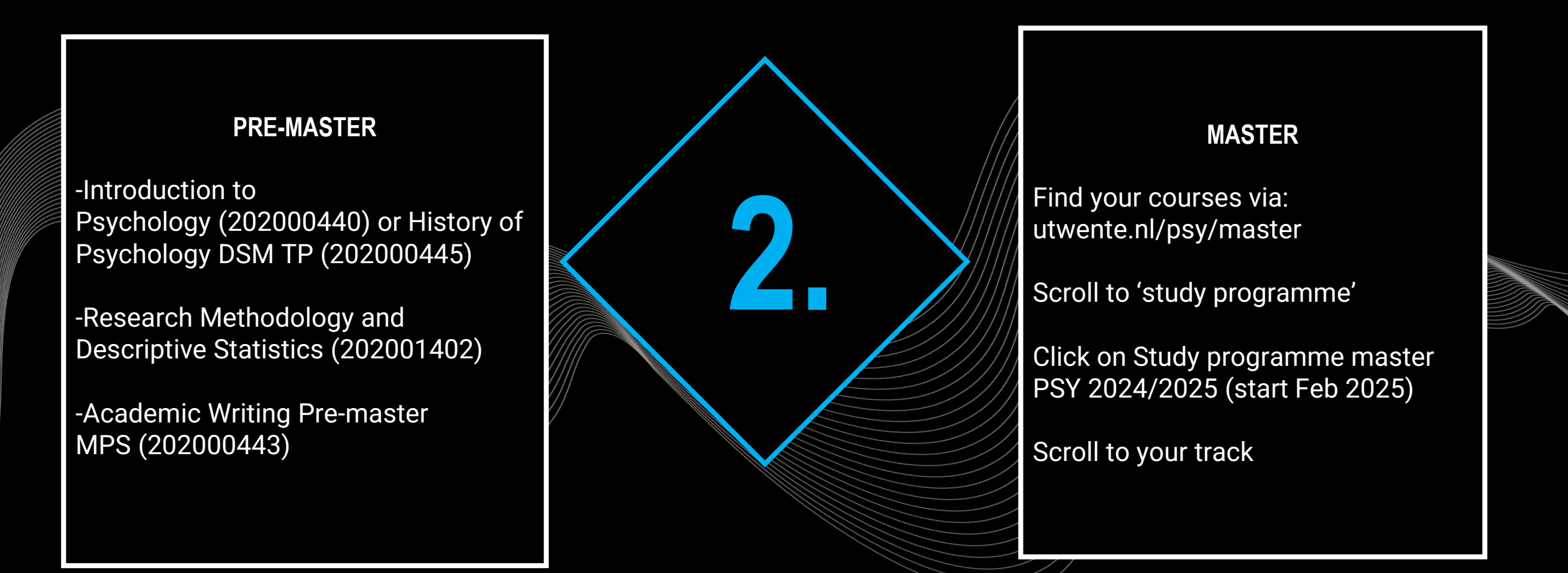

*Please note: if your university enrolment has not been completed, registration is not possible yet*  $\rightarrow$  *take care of: documents, payments, etc. Not possible to register? Try it again every day! More information about registering: <u>www.utwente.nl/ces/studentservices/en/osiris/Osiris</u>* 

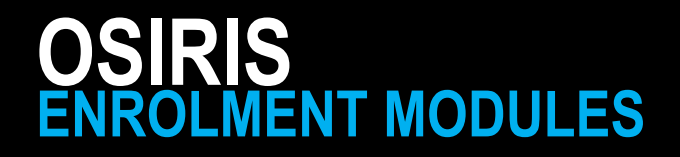

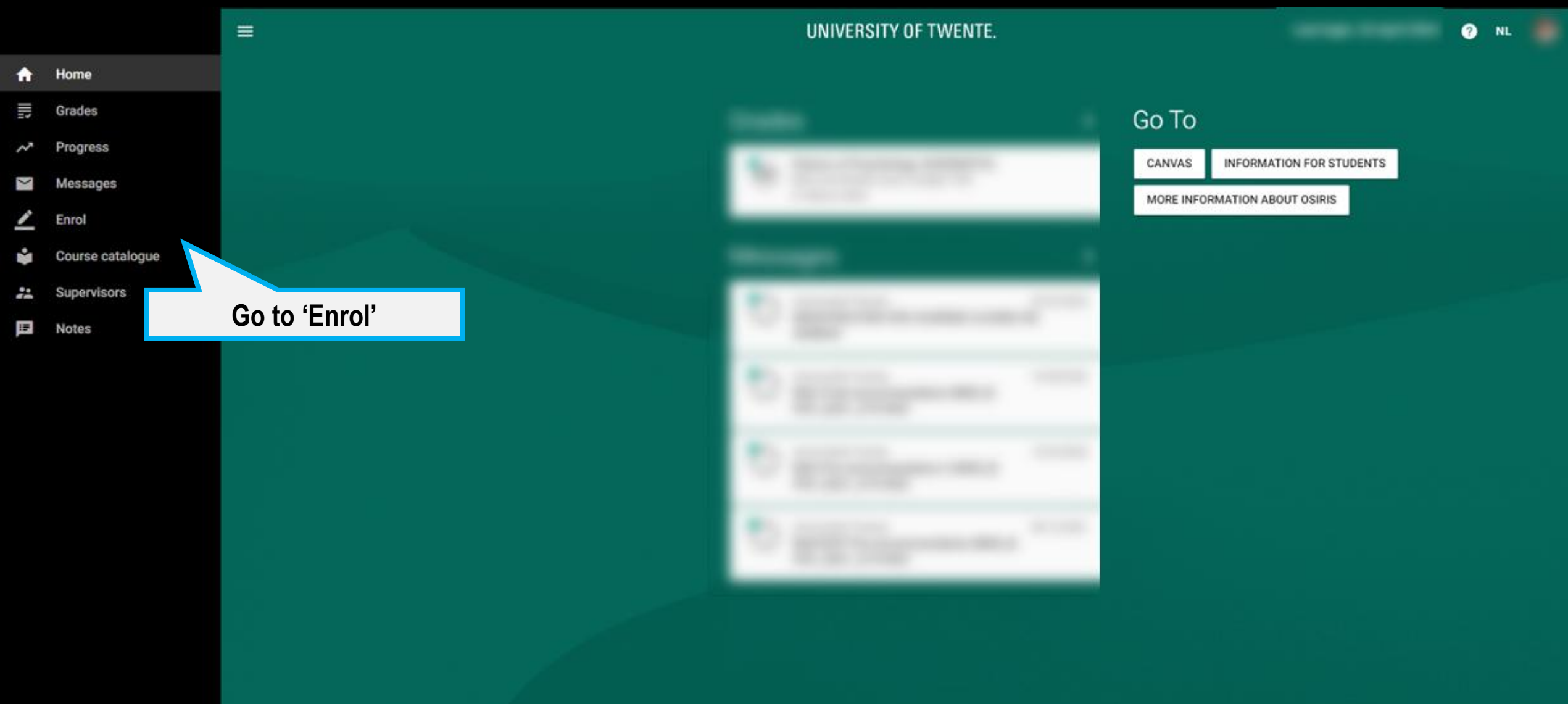

# OSIRIS ENROLMENT MODULES

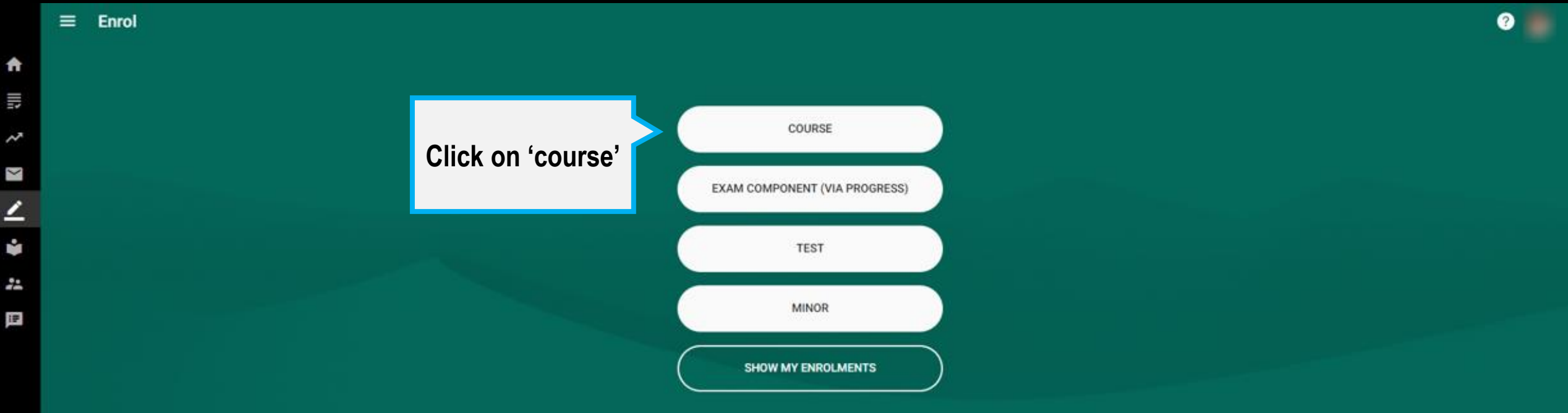

# TO DO 2 - OSIRIS

#### **ENROL FOR COURSES BLOCK 2A**

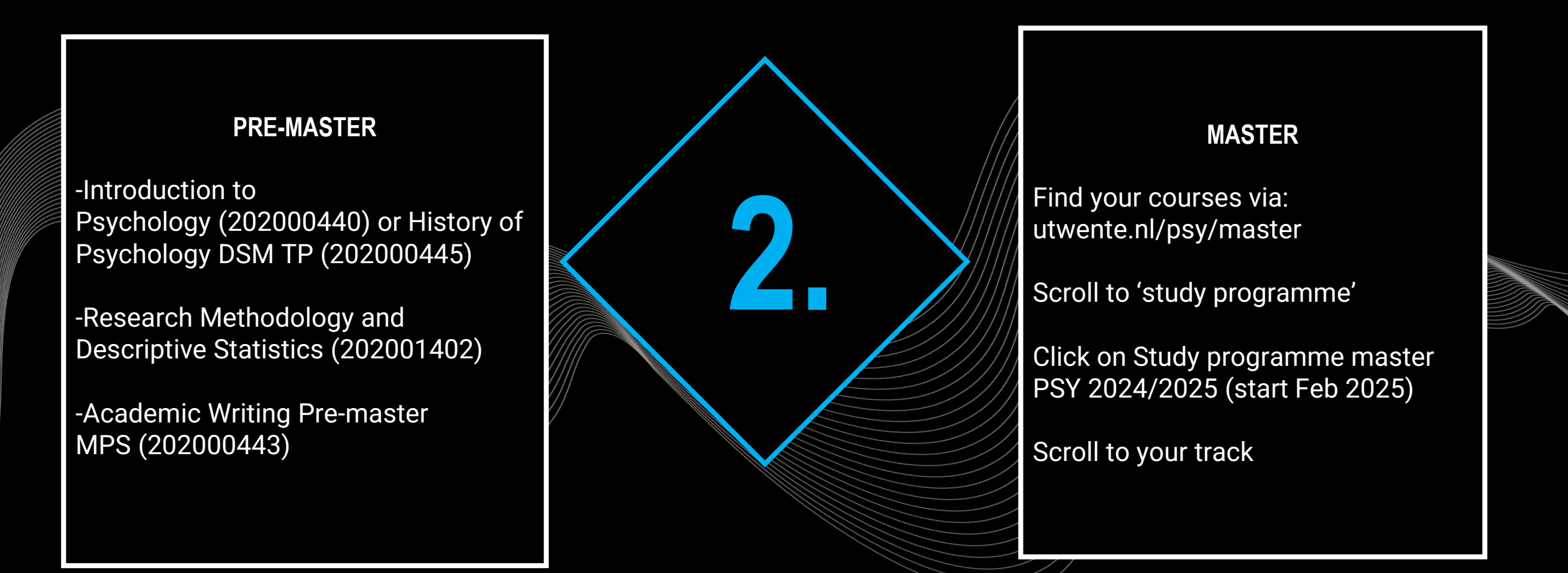

*Please note: if your university enrolment has not been completed, registration is not possible yet*  $\rightarrow$  *take care of: documents, payments, etc. Not possible to register? Try it again every day! More information about registering: <u>www.utwente.nl/ces/studentservices/en/osiris/Osiris</u>* 

# TO DO 2 - OSIRIS

#### **ENROL FOR COURSES BLOCK 1A**

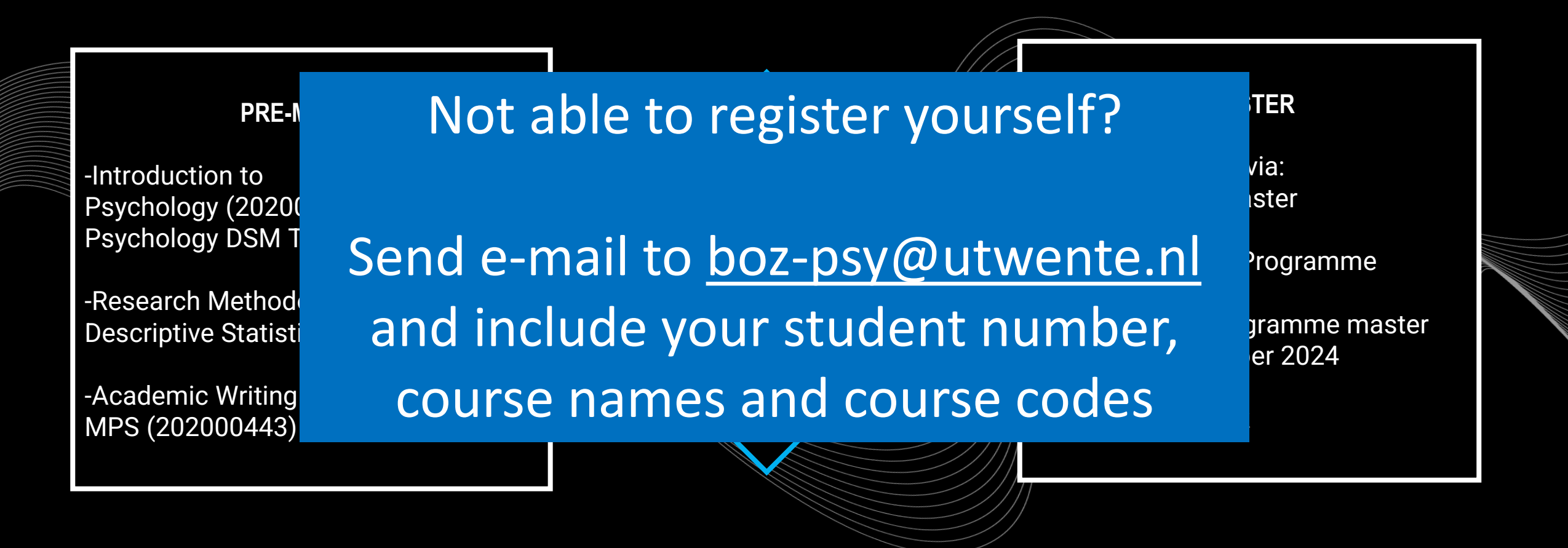

*Please note: if your university enrolment has not been completed, registration is not possible yet*  $\rightarrow$  *take care of: documents, payments, etc. Not possible to register? Try it again every day! More information about registering: <u>www.utwente.nl/ces/studentservices/en/osiris/@siris</u>* 

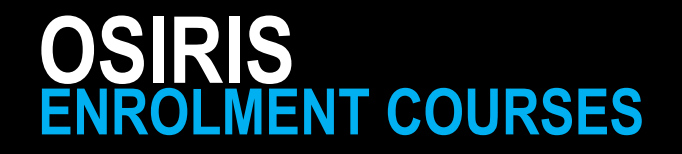

REGISTRATION IN OSIRIS IS MANDATORY  $\rightarrow$  automatically <u>registered for first</u> and <u>second</u> exam attempt & Canvas page.

✤ Do you not want to use the 1<sup>st</sup> attempt? → <u>de-register</u> timely from the exam via Osiris! (i.e. till 1 day before the exam date = till 24:00h. of the day prior to the exam date).

✤ Did you not pass/attend the 1<sup>st</sup> attempt? → registration for resit is automatic

Still have to register for master courses? → Email Anneke Laarhuis from BOZ (<u>boz-psy@utwente.nl</u>) *student number, course + coursecode* 

Error message when you enrol for a course in OSIRIS? Ignore and proceed!

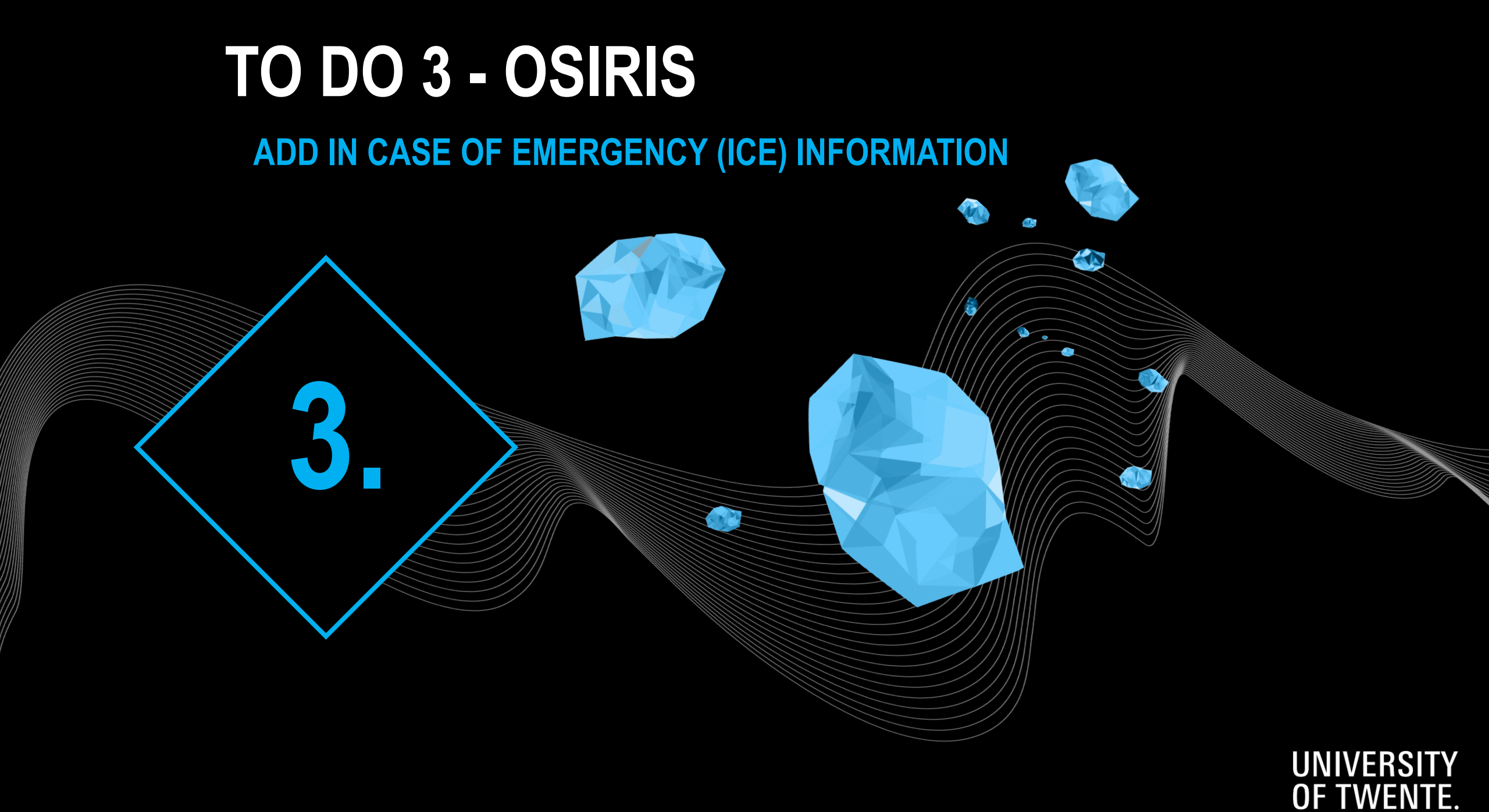

## OSIRIS ADD YOUR ICE INFORMATION

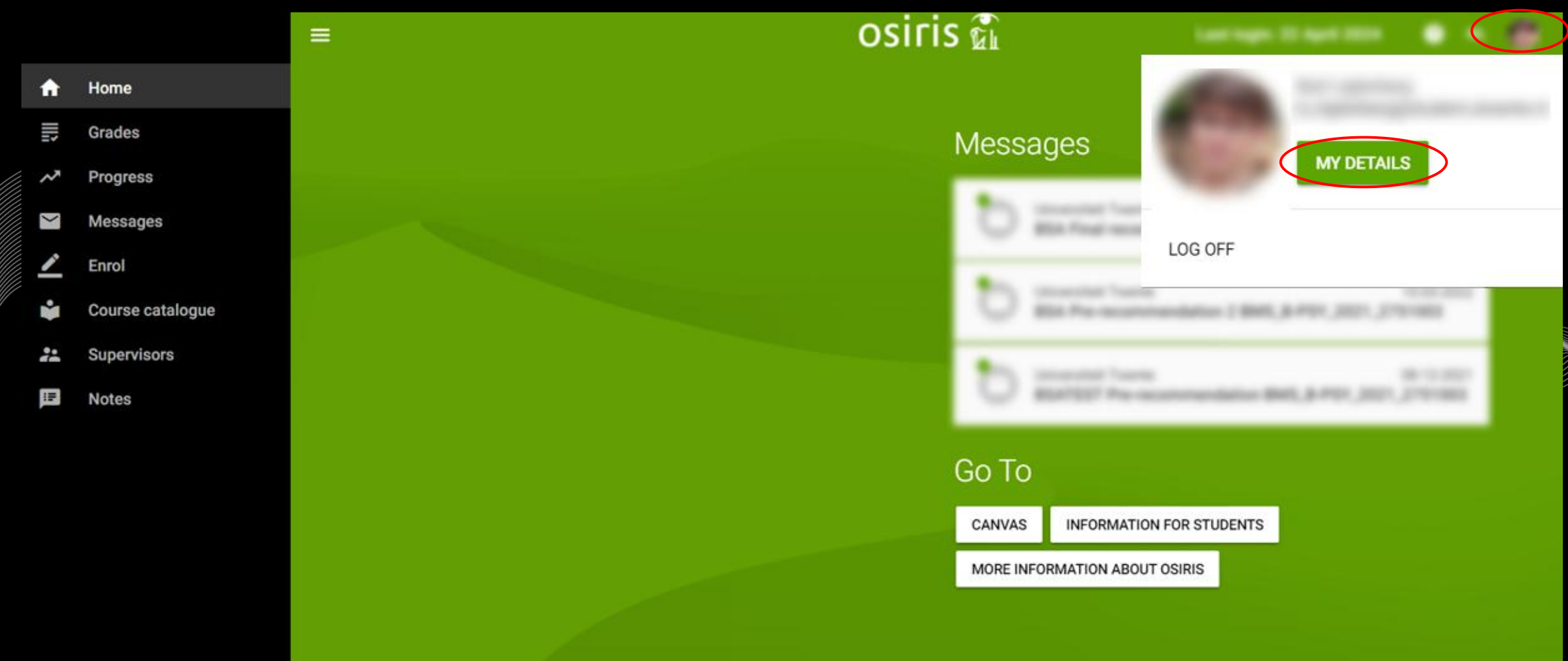

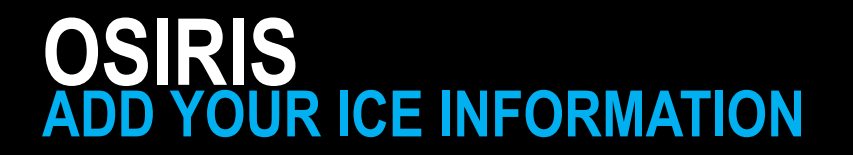

#### × My details

| Personal details Contact details |                                                           |               |            |                                    |  |
|----------------------------------|-----------------------------------------------------------|---------------|------------|------------------------------------|--|
| Enrolment study programme        |                                                           |               |            | Fill in the ICE<br>address details |  |
|                                  | In Case of Emer<br>Street name*<br>Search address by stre | gency address |            |                                    |  |
|                                  | House number*                                             | Addition      | Supplement |                                    |  |
|                                  | Postal code*                                              | City*         |            |                                    |  |
|                                  | Country*<br>Select                                        |               |            |                                    |  |
|                                  | Phone                                                     |               |            | Click on 'Save'                    |  |
|                                  |                                                           |               | CANCEL SA  | VE                                 |  |

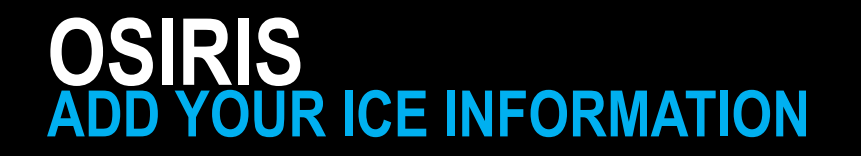

#### My details

| Developed data la         | House number*                                                                     | Addition                       | Supplement |           |                     |       |
|---------------------------|-----------------------------------------------------------------------------------|--------------------------------|------------|-----------|---------------------|-------|
| Personal details          | 7                                                                                 |                                |            |           |                     |       |
| Contact details           | Postal code*                                                                      | City*                          |            |           |                     |       |
| Enrolment study programme | 7271 NW                                                                           | BORCULO                        |            |           |                     |       |
|                           | Country*                                                                          |                                |            |           |                     |       |
|                           | The Netherlands                                                                   |                                | Ŧ          | $\otimes$ |                     |       |
|                           | Phone                                                                             |                                |            | -         |                     |       |
|                           | +31644202261                                                                      |                                |            |           |                     |       |
|                           | In Case of Emergency<br>Do you give permission to us<br>No<br>Name of ICE contact | e ICE data in case of emergene | cy?<br>▼   | 8         |                     |       |
| Give permission           | How is this person related to                                                     | you?                           |            |           |                     |       |
| and fill in the rest      | Other relevant info you think                                                     | UT needs to know ICE           |            |           | Click on '<br>again | Save' |
|                           |                                                                                   |                                | CANCEL     | SAVE      |                     |       |

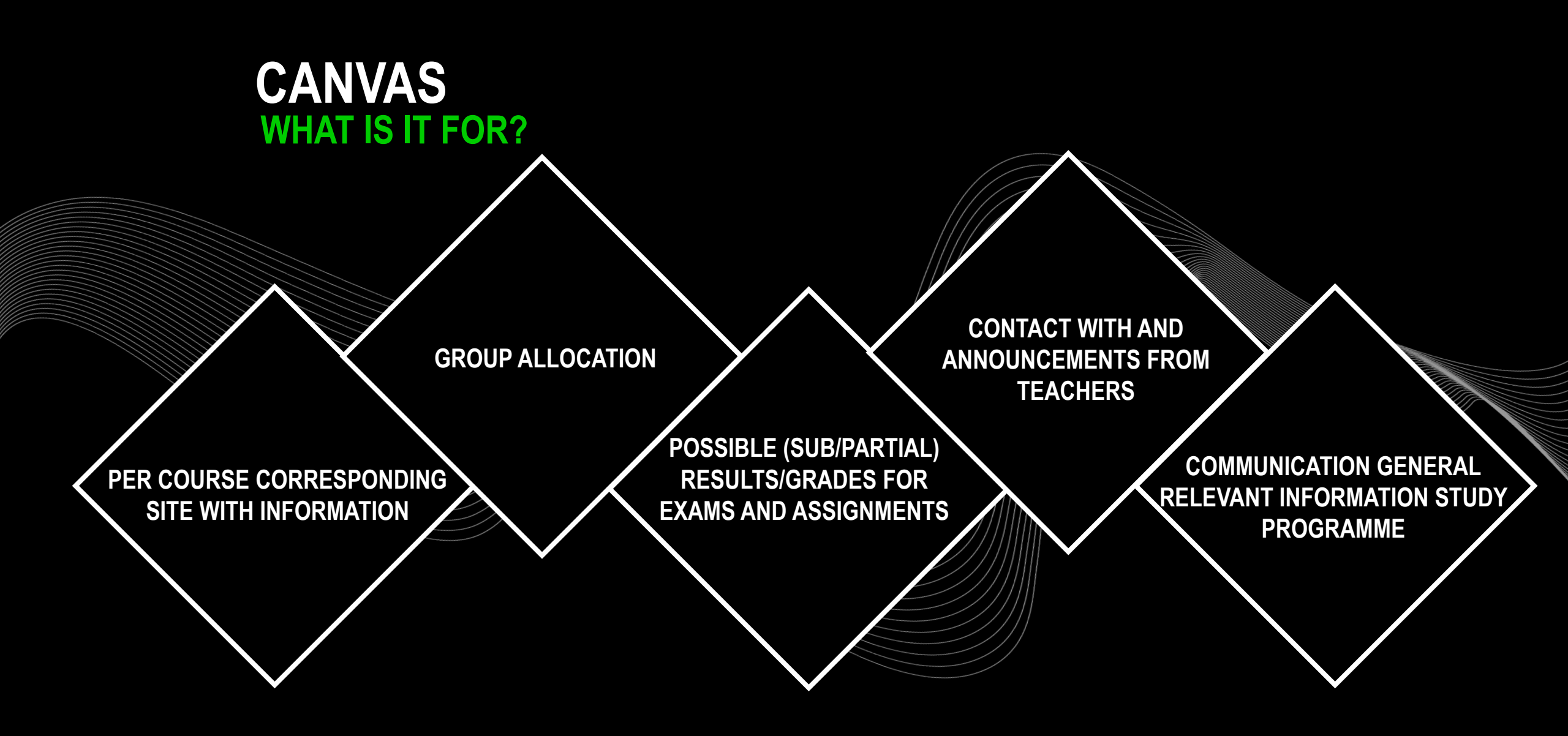

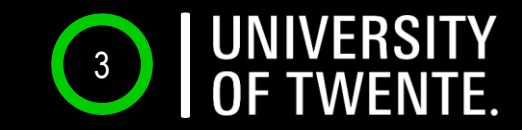

# CANVAS

## WHERE? CANVAS STUDENT APP OR CANVAS.UTWENTE.NL HOW? ENTER THE LOGIN WITH STUDENTMAIL AND PASSWORD (APP? → FILL IN 'UNIVERSITY OF TWENTE' AS SCHOOL)

Be aware of the TWO-FACTOR-AUTHENTIFICATION

| E Dashboard                           |                            |
|---------------------------------------|----------------------------|
| Courses                               | Ser                        |
| Ser 1                                 |                            |
| Biology 101<br>BIO 101                | American<br>Literature 401 |
| Groups                                |                            |
| New Students<br>Biology 101<br>TERM 2 |                            |

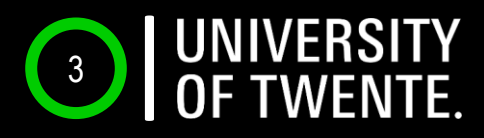

# CANVAS LOG-IN ON YOUR LAPTOP TWO-FACTOR AUTHENTIFICATION

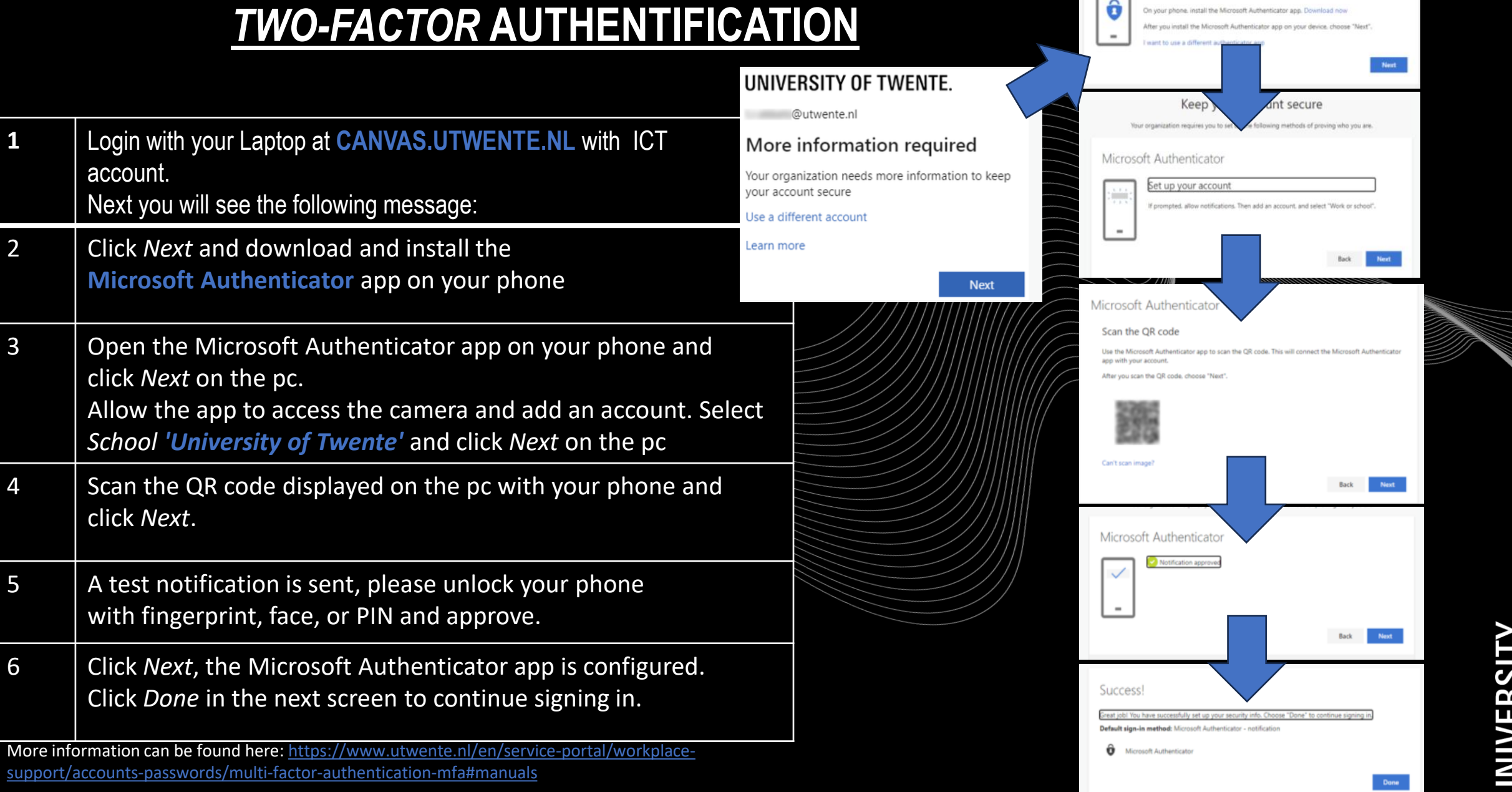

Microsoft Authenticator

Start by getting the app

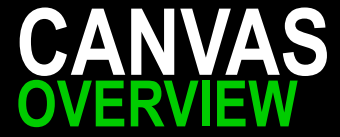

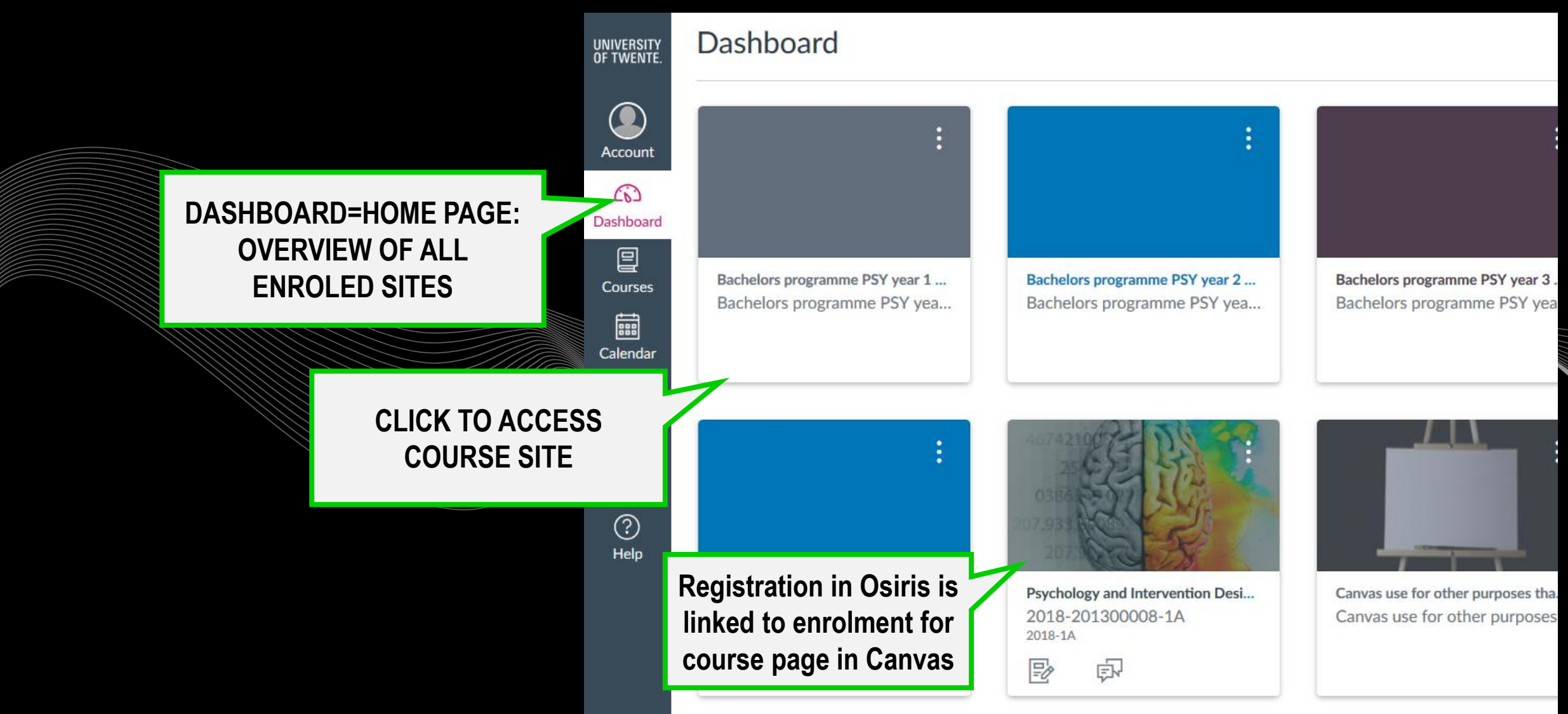

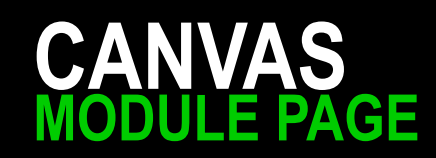

|                                    | UNIVERSITY<br>OF TWENTE. | ≡ 2018-201300                           | 00008-1A > Modu            |
|------------------------------------|--------------------------|-----------------------------------------|----------------------------|
|                                    |                          | 2018-1A                                 | Recent ann                 |
|                                    | Account                  | Home<br>Announcements<br>Syllabus       |                            |
| 'COURSES'=<br>COURSE SPECIFIC PAGE | Courses                  | Modules<br>OSIRIS Course<br>Information |                            |
|                                    | Calendar<br>E<br>Inbox   | Grades<br>Assignments                   | ▼ MODULE                   |
|                                    | ?<br>Help                | Discussions                             | ▼ Design &                 |
|                                    |                          |                                         | Systemati<br>30<br>Project |

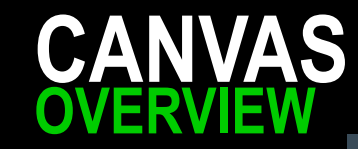

UNIVERSITY OF TWENTE

Account

Ø

ري) Dashboa

d

旦

Courses

Calenda

俋

Inbox

History

¢

Common

(?)

Keep up to date with ANNOUNCEMENTS Messages from teachers

|   | 2024-202                     | 300 |  |
|---|------------------------------|-----|--|
|   | 2024-1A                      |     |  |
|   | Home                         |     |  |
|   | Announcements 9              | 35  |  |
|   | OSIRIS Course<br>Information | l   |  |
|   | Syllabus                     |     |  |
|   | Modules                      |     |  |
| L | BigBlueButton 🦉              | 35  |  |
|   | Assignments                  |     |  |
|   | Grades                       |     |  |
|   | People                       |     |  |
|   | Export Users                 |     |  |
|   | Discussions                  |     |  |
|   | Collaborations               | 5   |  |
|   | Files Ø                      | 3   |  |
| - | Outcomes 9                   | 35  |  |

#### = 2024-202300203-1A > Syllabus

#### **Recent announcements**

#### Compassionate Technology (2024-1A)

Jump to today

#### Welcome to the Compassionate Technology course!

To avoid wrong information on dates and times of classes there is no information here on the Canvas site on where and when classes are taking place; always check <u>cloud.timeedit.net/nl\_utwente/web/</u> for that.

Please keep in mind to always sign up to the most recent Canvas course of Compassionate Technology, so you have accurate information on the exam material. The most recently updated version of the exam material also applies for students doing a resit in a later semester than the one in which they took the Compassionate Technology course originally.

#### Written Exam

Please note: <u>The written exam takes place during week 6 of the course</u>. This is a change from early editions of this course. This change was made based on the course evaluations from your fellow students, so that the exam and the assignments are more spread out over the course, and so that there is more time between the Compassionate Technology exam and the Positive Clinical Psychology exam. For the exact exam date, please check the "Course summary" below.

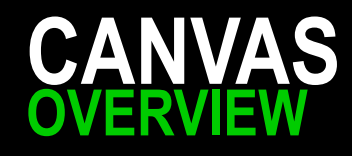

Check your sub/partial results with GRADES

All grades per sub exam or assignment → Some will also only be uploaded in OSIRIS

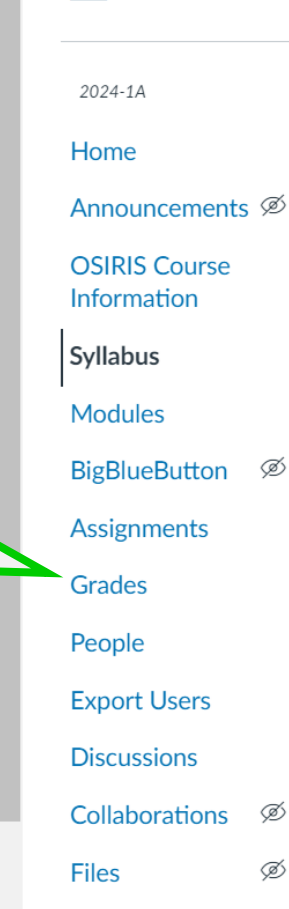

Outcomes

ര്

UNIVERSITY OF TWENTE

Account

8

Admin

رنک Dashboar

d

Courses

圓

Inbox

 $\bigcirc$ 

History

G

Commons

(?)

2024-202300203-1A > Syllabus

#### Recent announcements

#### Compassionate Technology (2024-1A)

Jump to today

#### Welcome to the Compassionate Technology course!

To avoid wrong information on dates and times of classes there is no information here on the Canvas site on where and when classes are taking place; always check <u>cloud.timeedit.net/nl\_utwente/web/</u> for that.

Please keep in mind to always sign up to the most recent Canvas course of Compassionate Technology, so you have accurate information on the exam material. The most recently updated version of the exam material also applies for students doing a resit in a later semester than the one in which they took the Compassionate Technology course originally.

#### Written Exam

Please note: <u>The written exam takes place during week 6 of the course</u>. This is a change from early editions of this course. This change was made based on the course evaluations from your fellow students, so that the exam and the assignments are more spread out over the course, and so that there is more time between the Compassionate Technology exam and the Positive Clinical Psychology exam. For the exact exam date, please check the "Course summary" below.

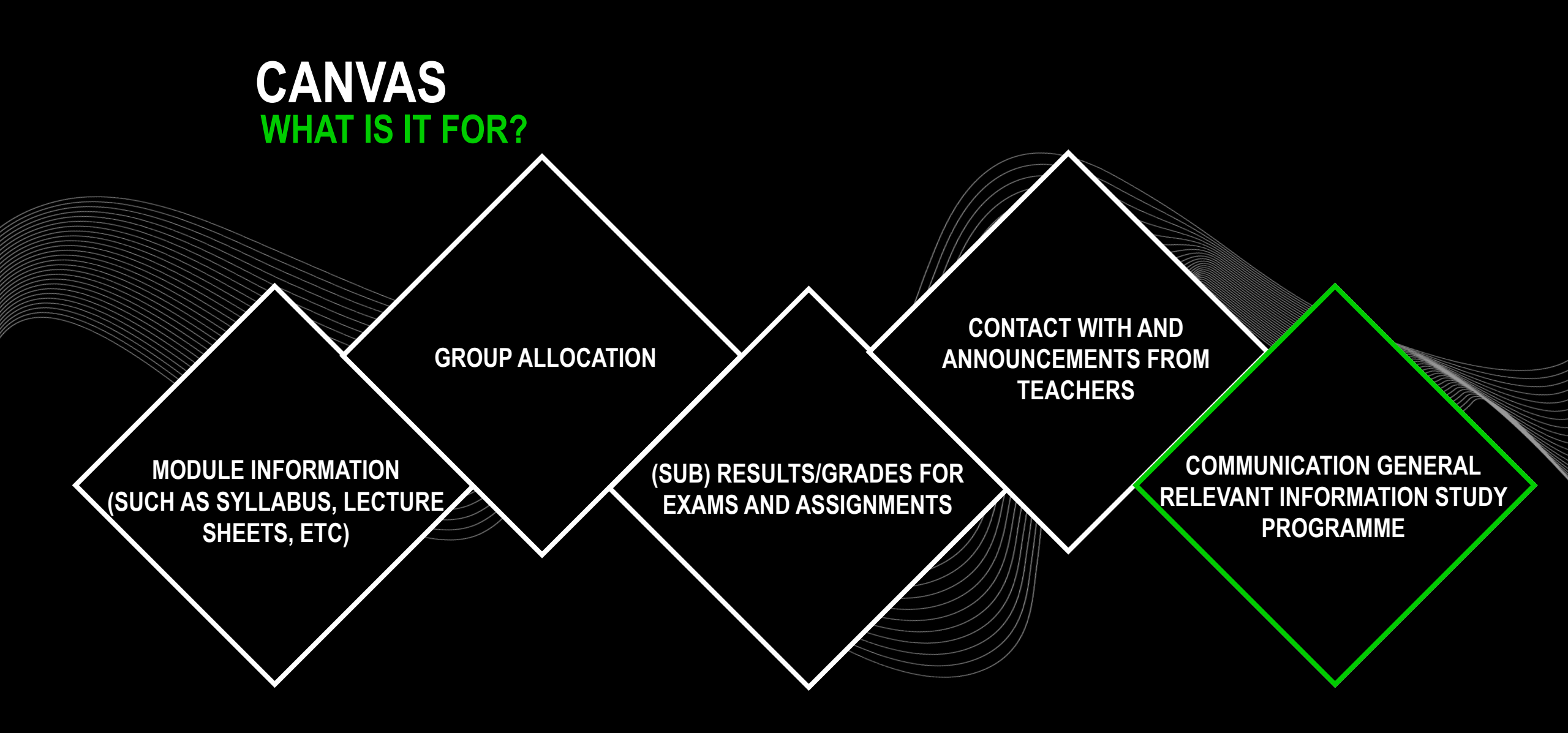

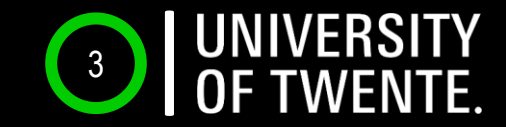

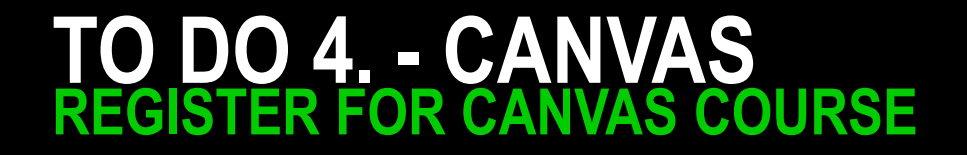

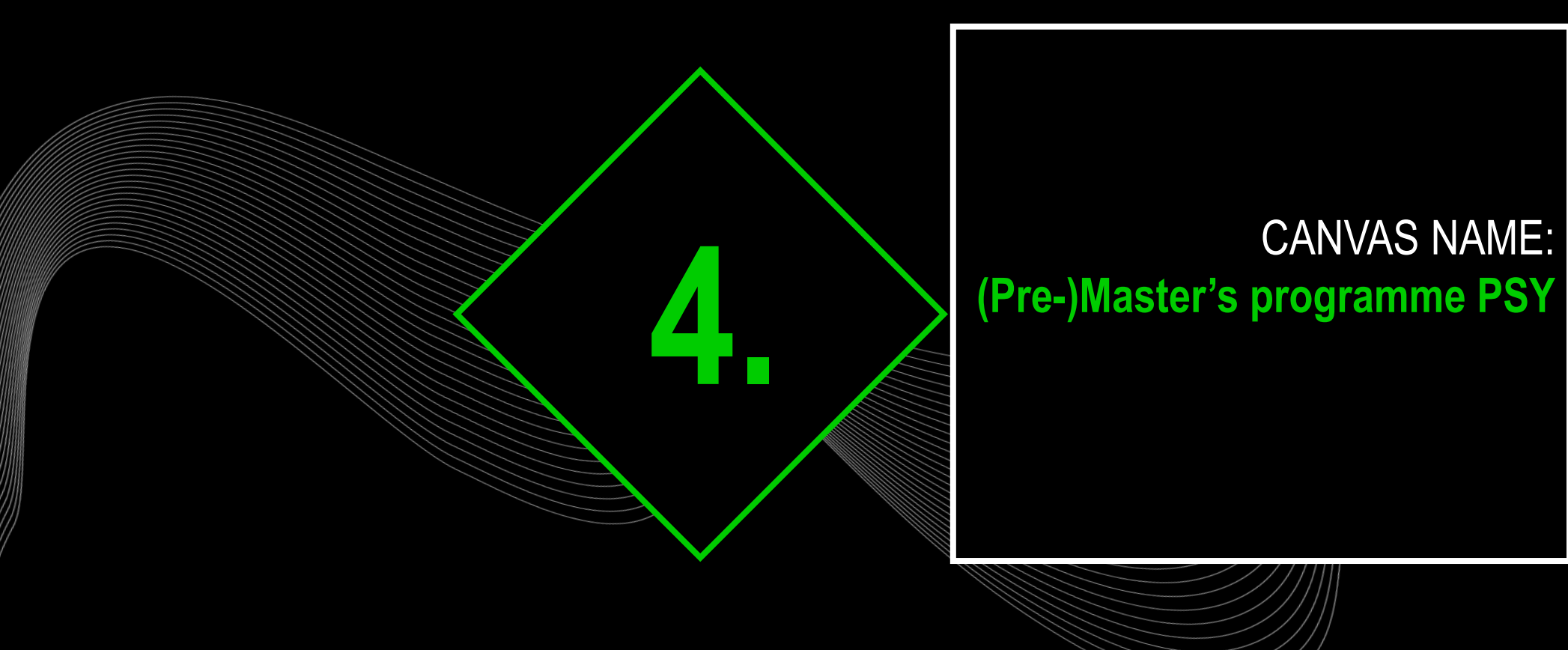

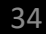

## CANVAS REGISTER FOR '(PRE-)MASTER'S PROGRAMME PSY'

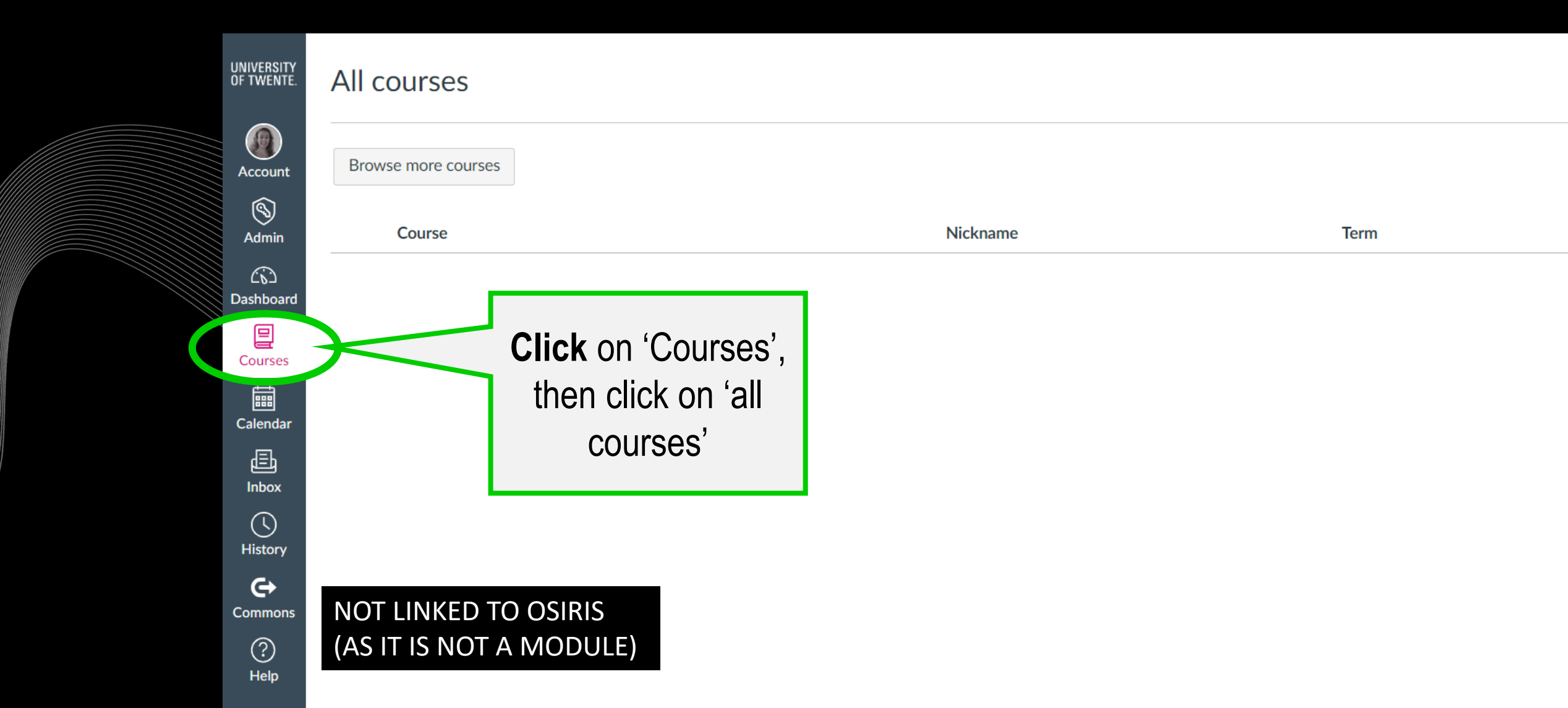

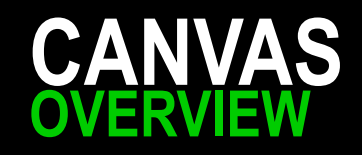

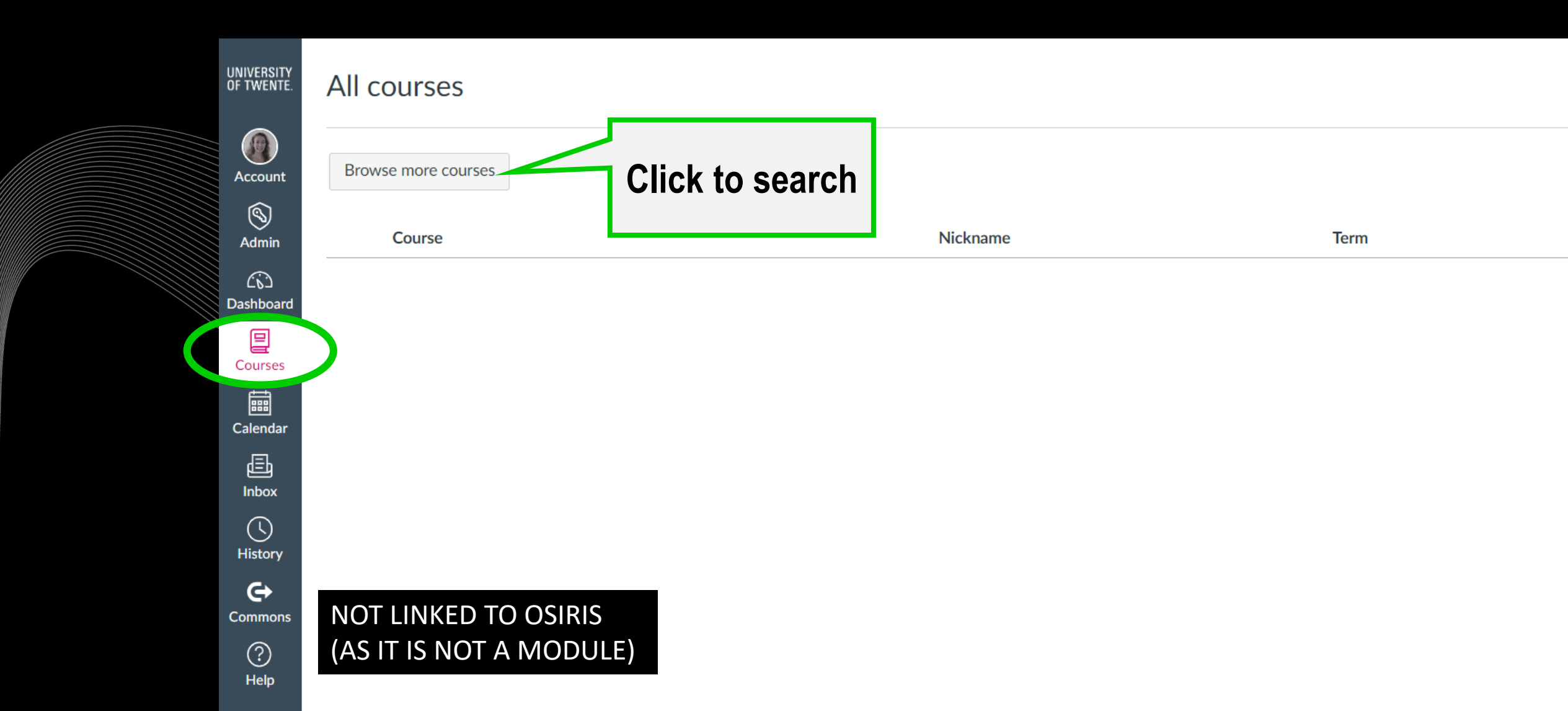

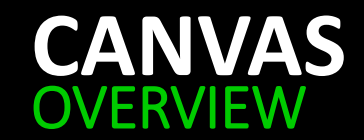

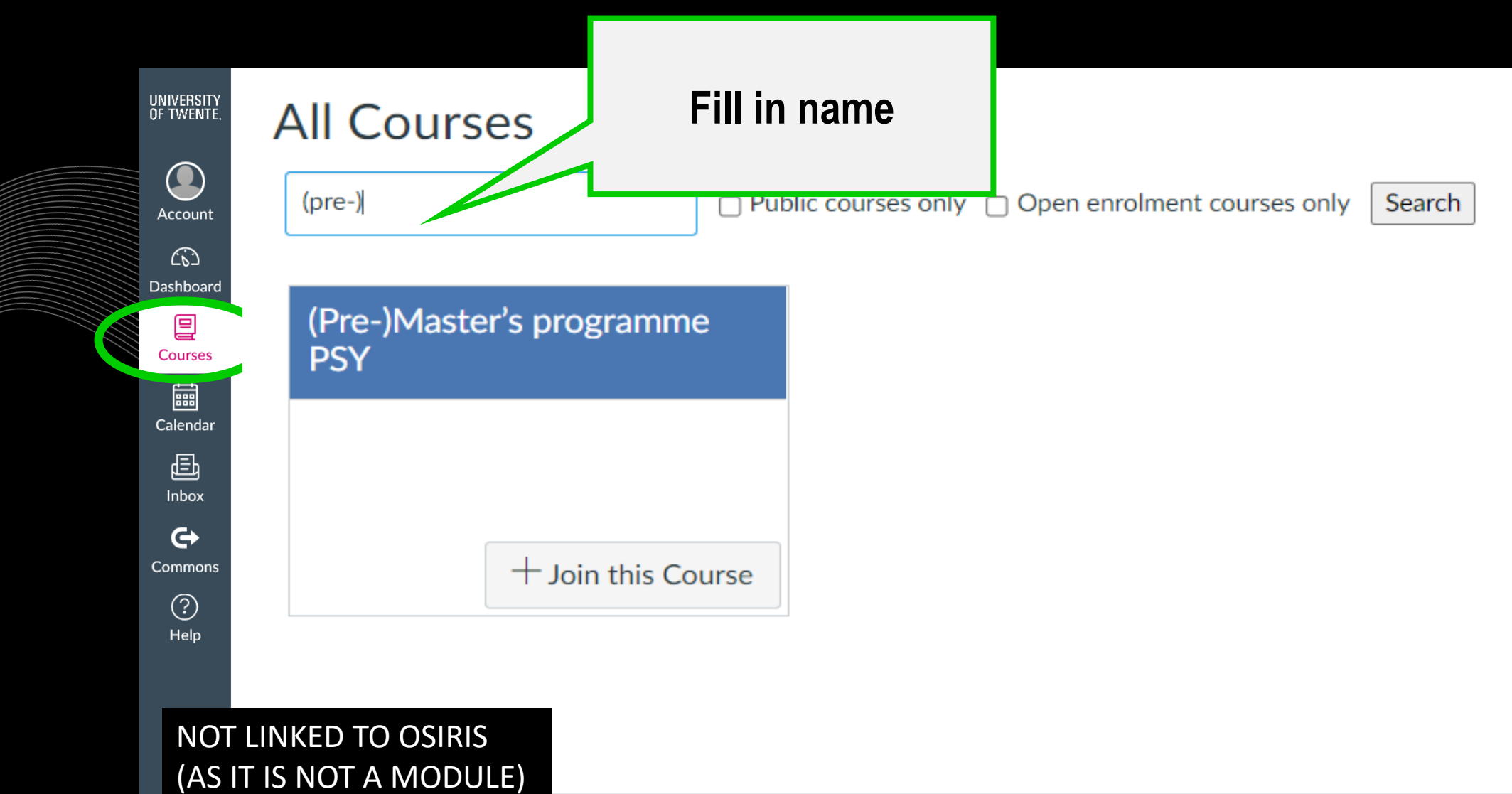

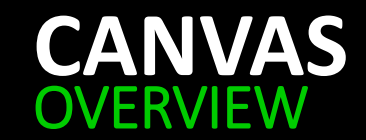

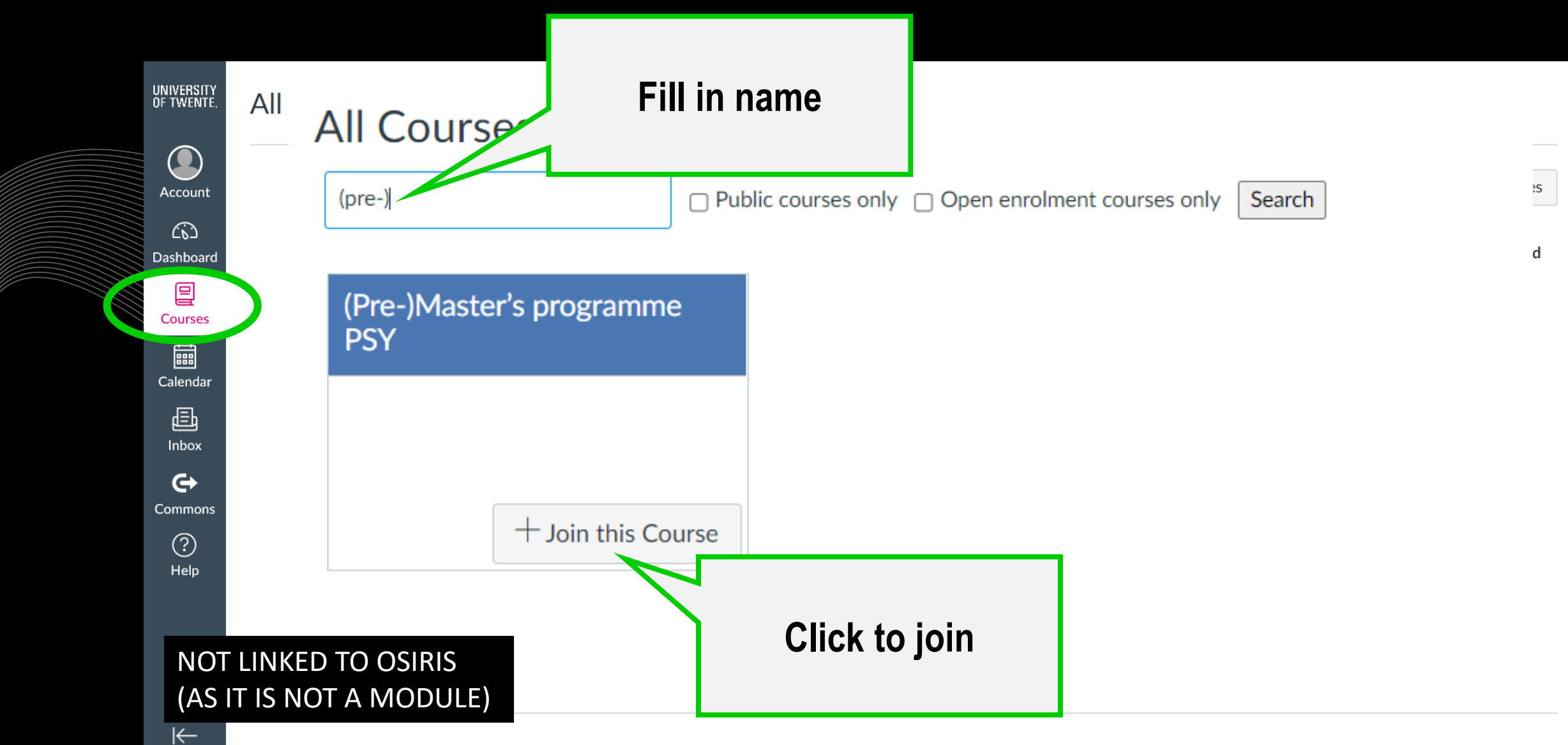

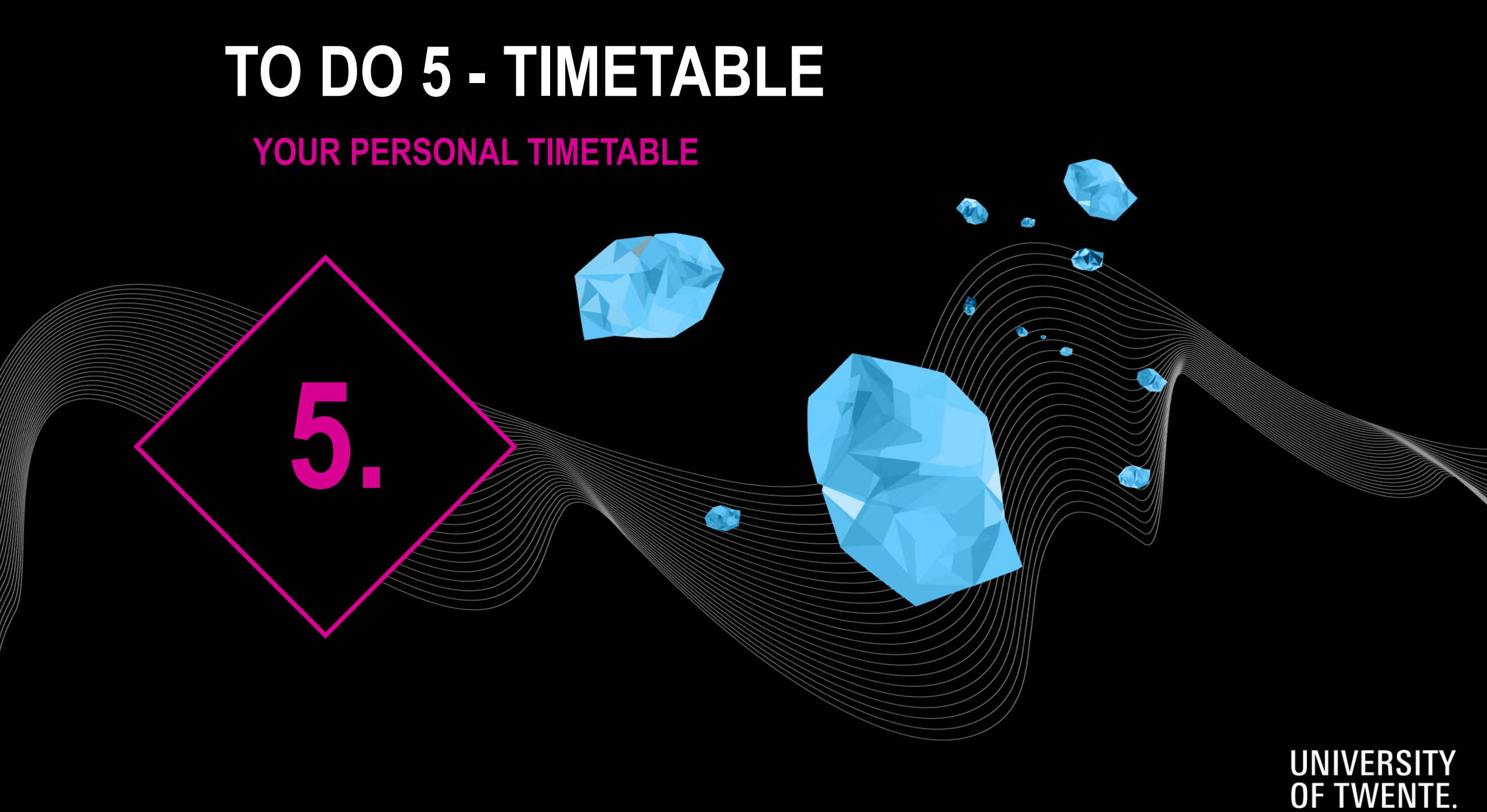

# **TIMETABLE** WHERE? TIMETABLE.UTWENTE.NL HOW? SUBSCRIBE TO OWN TIMETABLE Google calendar, apple calendar

TimeEdit | Home EDU systems (utwente.nl)

#### Resultaat

| Psychology Master (track CRS, EP, HFEP and HPT) 1A, 1A |
|--------------------------------------------------------|
| Psychology Master (track CRS, EP, HFEP and HPT) 1B, 1B |
| Psychology Master (track CRS, EP, HFEP and HPT) 2A, 2A |
| Psychology Master (track CRS, EP, HFEP and HPT) 2B, 2B |
| Psychology Master (track PCPT) 1A, 1A                  |
| Psychology Master (track PCPT) 1B, 1B                  |
| Psychology Master (track PCPT) 2A, 2A                  |
| Psychology Master (track PCPT) 2B, 2B                  |
|                                                        |

| Mijn criteria 🖲                                        | Sorteer | Verwijder |
|--------------------------------------------------------|---------|-----------|
| Psychology Premaster February 2025 2A, 2A              |         | ×         |
| Psychology Master (track CRS, EP, HFEP and HPT) 2A, 2A |         | ×         |
| Psychology Master (track PCPT) 2A, 2A                  |         | ×         |
|                                                        |         |           |
|                                                        |         |           |

#### Toon rooster

Voeg alles toe

## TIMETABLE WHERE? TIMETABLE.UTWENTE.NL HOW? SUBSCRIBE TO OWN TIMETABLE Google calendar, apple calendar

TimeEdit | Home EDU systems (utwente.nl)

Filter wissen

Filter

| Filter                                      |
|---------------------------------------------|
| Cursus                                      |
| Cursus                                      |
| Cursusonderdeel                             |
| Cursusonderdeel                             |
| Docent                                      |
| Docent                                      |
| Studentenset                                |
| PSY PM 2A Group 01<br>Q Zoeken              |
| Studieprogramma                             |
|                                             |
| Studieprogramma                             |
| Studieprogramma Werkvorm                    |
| Studieprogramma<br>Werkvorm<br>Werkvorm     |
| Studieprogramma<br>Werkvorm<br>Zaal         |
| Studieprogramma<br>Werkvorm<br>Zaal<br>Zaal |
| Studieprogramma<br>Werkvorm<br>Zaal<br>Zaal |

| Filter                    |                      |
|---------------------------|----------------------|
| Cursus                    | Filter wissen        |
| Cursus                    | •                    |
| Docent                    |                      |
| Docent                    | -                    |
| Studentenset              |                      |
| 🗸 PSY M CRS 2A Group 01 🗸 | PSY M EP 2A Group 01 |
| ✓ PSY M HFEP 2A Group 01  |                      |
| ✔ PSY M HPT 2A Group 01   | •                    |
| PSY M PCPT 2A Group 01    |                      |
| Q Zoeken                  |                      |
| Studieprogramma           |                      |
| Studieprogramma           | •                    |
| Werkvorm                  |                      |
| Werkvorm                  | •                    |
| Zaal                      |                      |
| Zaal                      | <b>•</b>             |

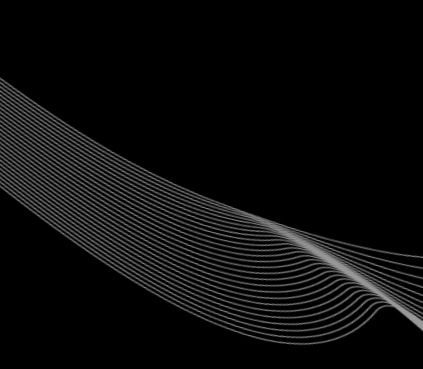

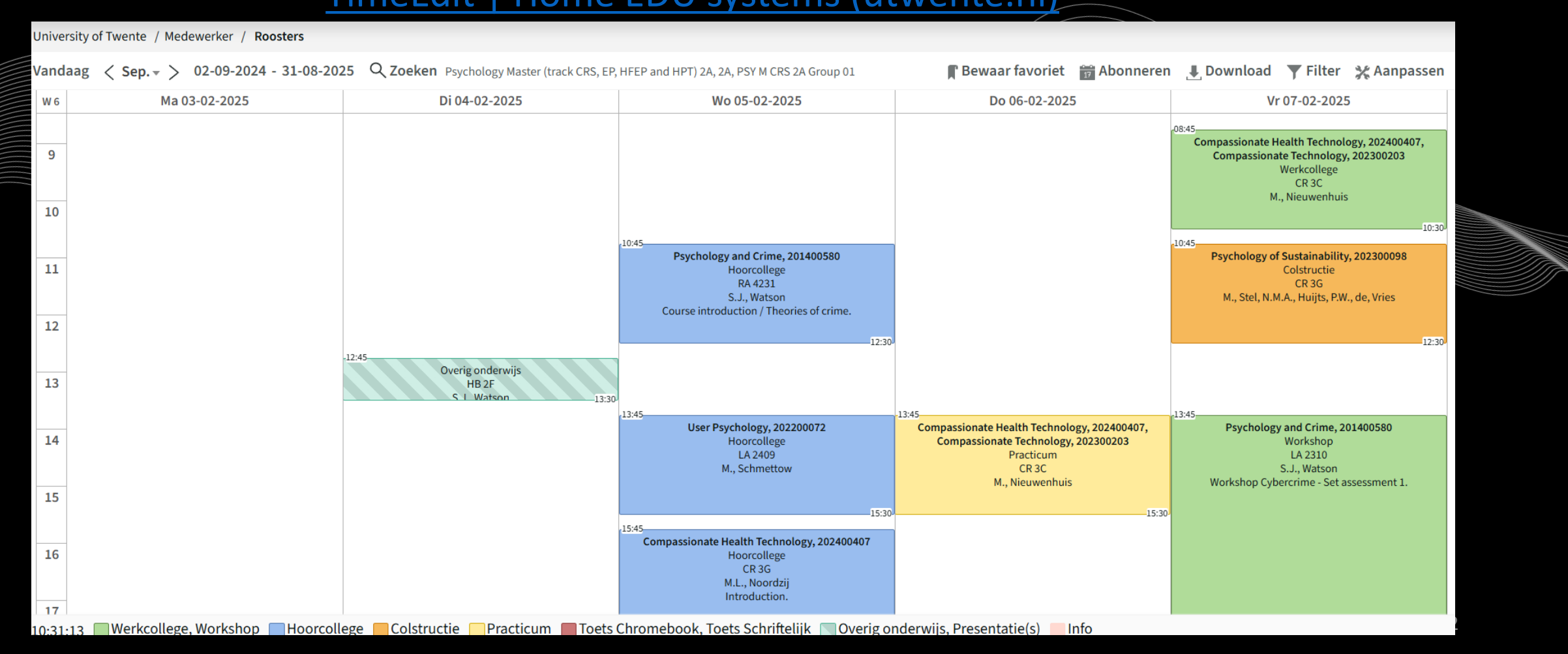

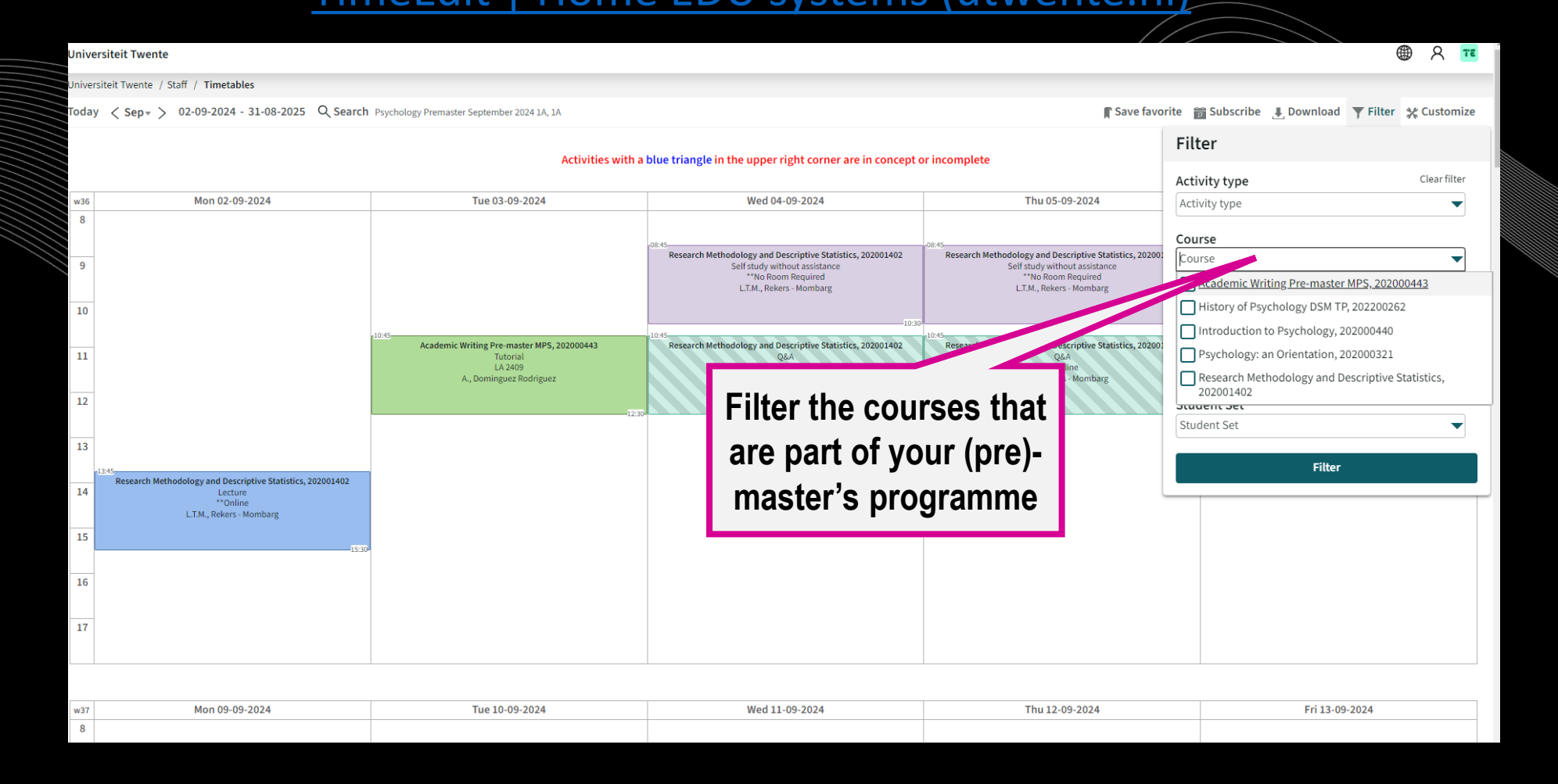

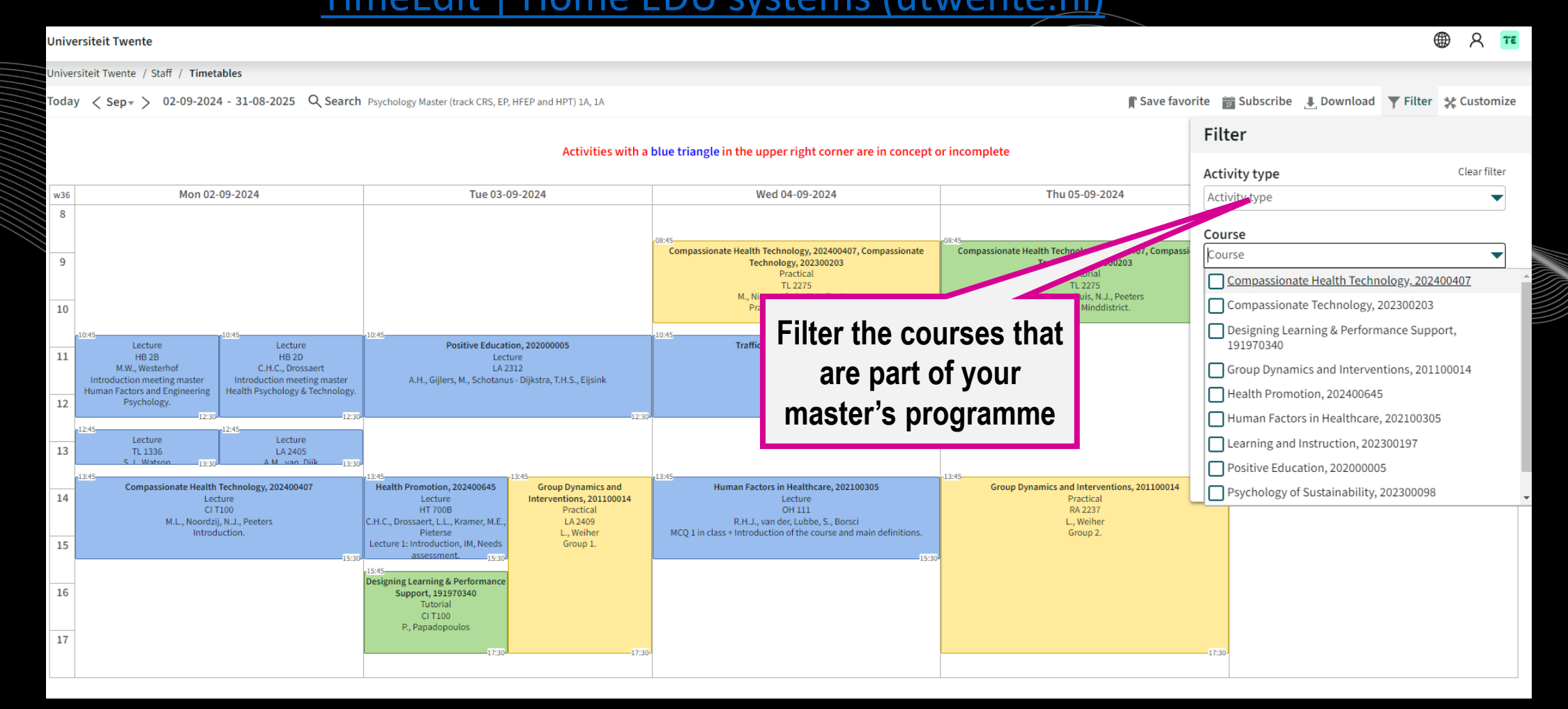

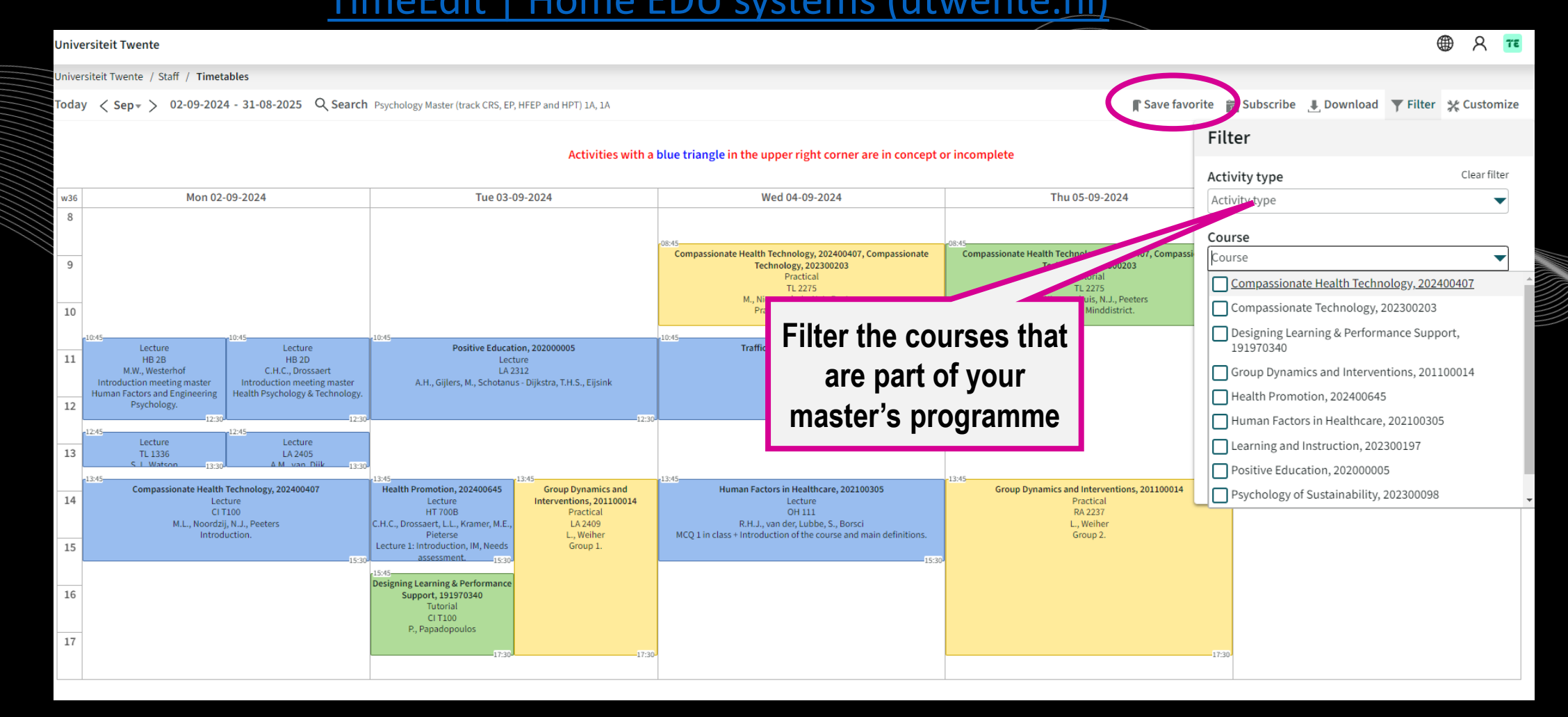

#### TIMETABLE INDIVIDUAL SCHEDULE

#### ACADEMIC CALENDAR :

www.utwente.nl/ces/planningroosters/en/academiccalendar/calendars

| Abbreviation | Building     |  |
|--------------|--------------|--|
| RA           | Ravelijn     |  |
| ZI           | Zilverling   |  |
| WA           | Waaier       |  |
| НВ           | Hal B        |  |
| CR           | Carré        |  |
| HR           | Horstring    |  |
| CU           | Cubicus      |  |
| VR           | Vrijhof      |  |
| ВА           | Bastille     |  |
| SC           | Sportcentrum |  |
| SP           | Spiegel      |  |
| CI           | Citadel      |  |

# CAMPUS APP

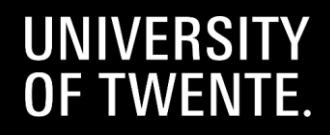

# MY UT APP **FIND YOUR WAY**

- PERSONAL TIMETABLE  $\bullet$
- NAVIGATION ON CAMPUS  $\bullet$ (BUILDING TO BUILDING)
- **DISCOVER THE CAMPUS**  $\bullet$ WITH POINTS OF INTEREST

GET IT ON

- **EVENTS ON CAMPUS**  $\bullet$
- TO DO'S
- CONTACT  $\bullet$

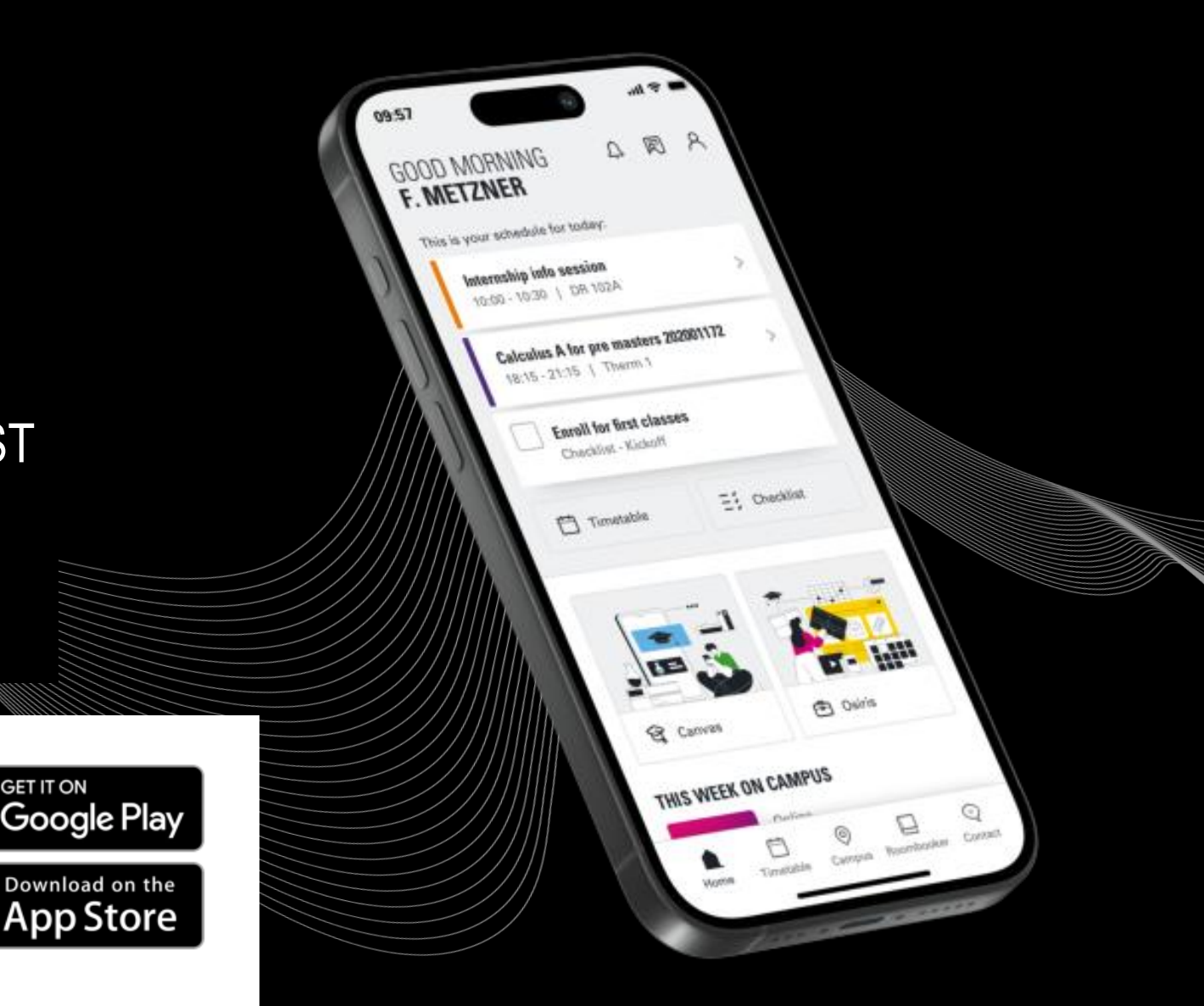

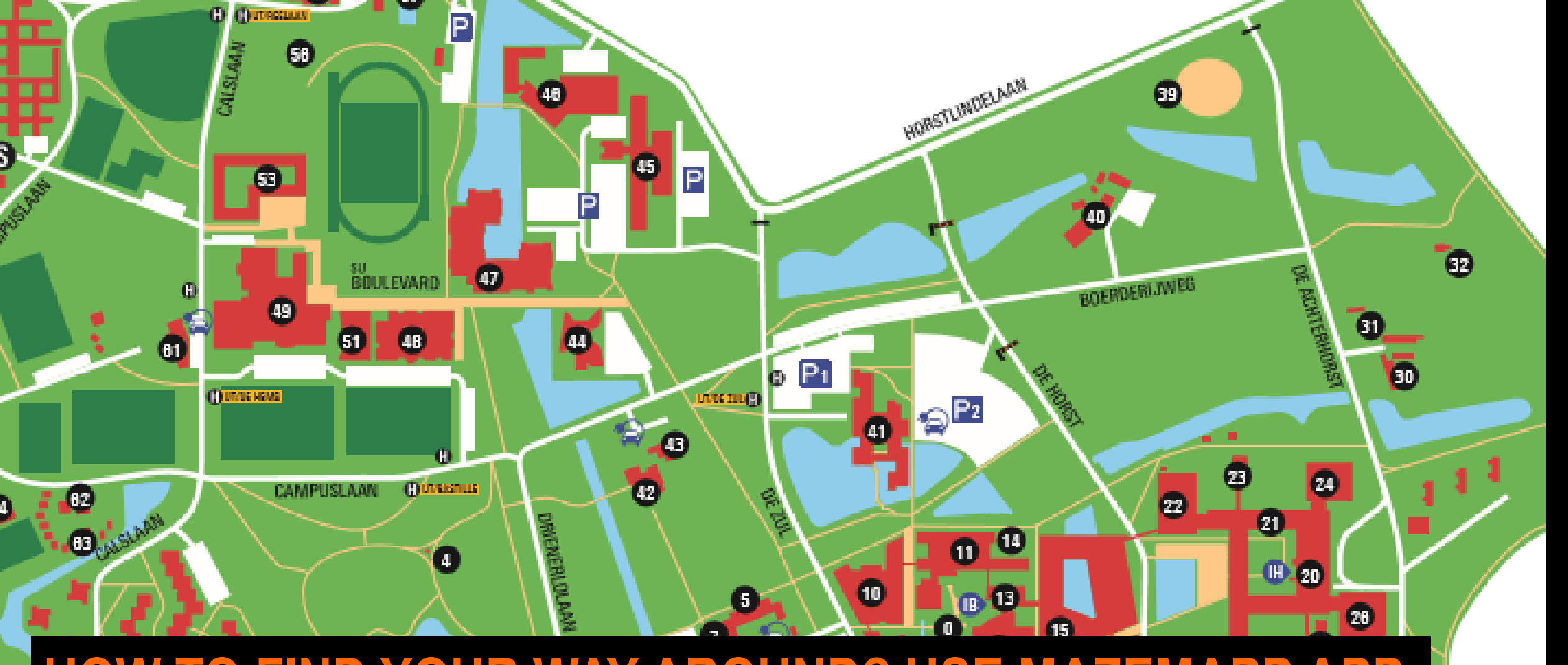

HOW TO FIND YOUR WAY AROUND? USE MAZEMAPP APP MOST COMMON LECTURE HALLS

WAAIER, CARRE, RAVELIJN, SPIEGEL

Beveiliging & Infocentrum

() ORIGNERS CO.A.S

# 

# PSY STAFF WELCOMES YOU.